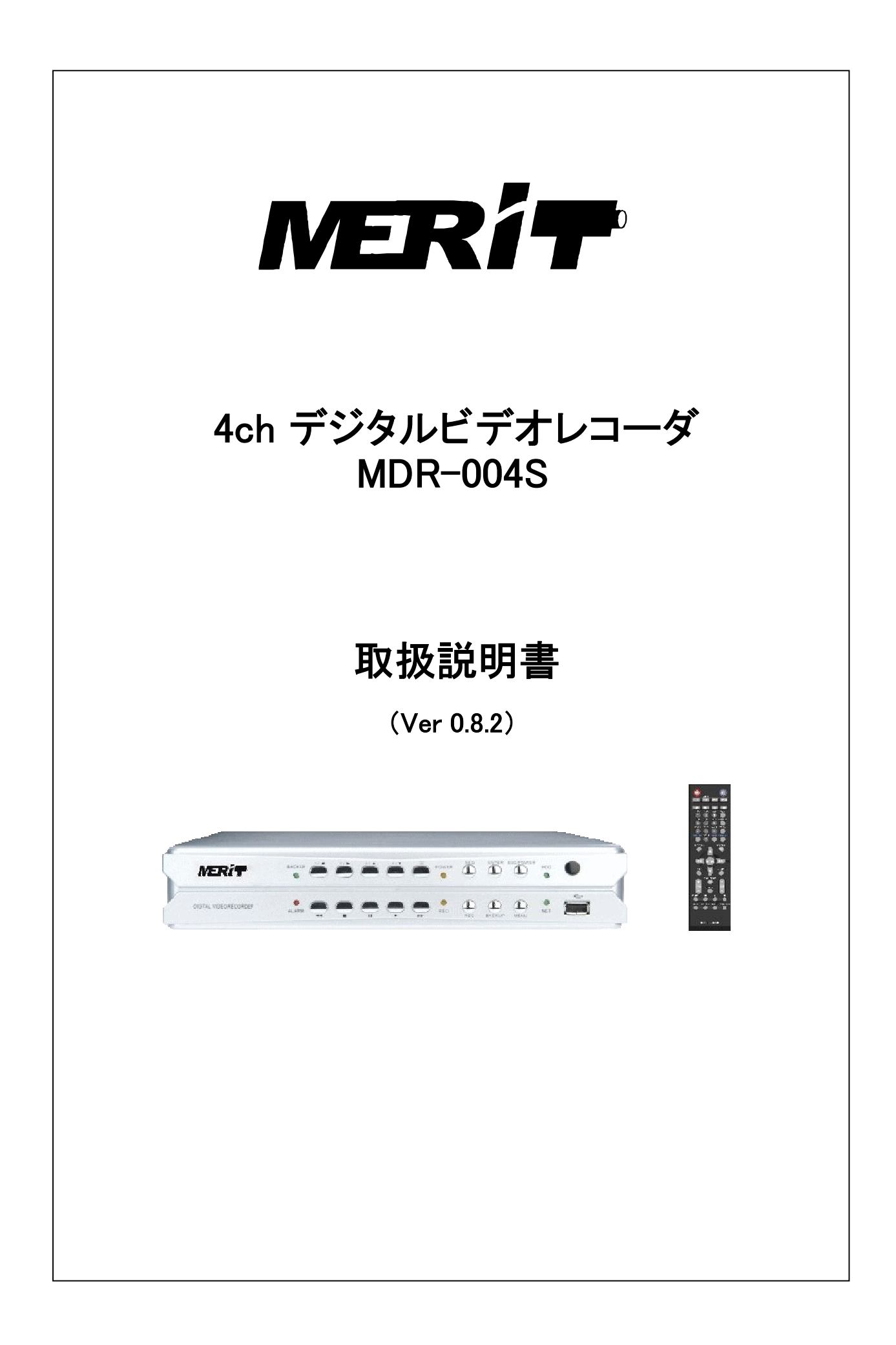

# 目 次

|         | P 3  |
|---------|------|
|         | P 4  |
|         | P 4  |
|         | P 4  |
|         | P 5  |
|         | P 5  |
|         | P 6  |
|         | P 6  |
|         | P 7  |
| •••••   | P 7  |
|         | P 7  |
|         | P 9  |
|         | P 11 |
|         | P 11 |
| •••••   | P 14 |
|         | P 14 |
|         | P 14 |
|         | P 15 |
|         | P 17 |
|         | P 19 |
|         | P 20 |
| •••••   | P 22 |
| •••••   | P 25 |
| •••••   | P 27 |
| •••••   | P 28 |
| •••••   | P 28 |
| •••••   | P 29 |
| •••••   | P 30 |
| •••••   | P 31 |
| •••••   | P 32 |
| ×       | P 40 |
| •••••   | P 41 |
| ····· ، | P 41 |
| •••••   | P 41 |
|         | P 42 |
|         | P 42 |
|         | P 43 |
|         |      |

# 1. 正しくお使いいただくために

以下の警告・注意事項をお読みになり、安全にご使用ください

▲ 警告 人が死亡、または重症を負う恐れがある内容です。

●電源は正しく使用する 表示された電源電圧以外の電圧で使用しないでください。火災・感電の原因となります。

- ●湿気の多い場所では使用しない。 風呂場・炊事場など、湿気の多いところ、湯気、油煙、ほこりがあたるような場所では使用しないでください。火災・感 電の原因となります。
- 雷が鳴りはじめたときの対処 雷が鳴りはじめたら、電源ケーブルをすみやかにコンセントから抜いてください。そのまま使用すると、火災・感電の 原因となります。
- ●キャビネットは絶対にはずさないでください。 火災・感電の原因となります。内部点検、調整、修理は販売店にご依頼ください

●機器に異常が生じたときの対処

万一煙がでている、変なにおいや音がする、本体を触ることができないほど発熱している場合などの異常状態になったときは、電源ケーブルをすみやかにコンセントから抜いて販売店にご連絡ください。そのまま使用すると火災・感電の原因となります。お客様による修理は危険ですので絶対におやめください。

- ●改造は絶対にしないでください。 本機を改造しないでください。火災・感電の原因となります。
- ●機器に水が入る可能性のある環境では絶対に使用しないでください。火災・感電の原因となります。降雨中、海岸、 川岸水辺での使用は危険ですのでおやめください。

▲ 人が障害を負ったり、財産が損害を受けたりする恐れのある内容です。

●直射日光や熱器具の近くは避けてください。 直射日光のあたる場所や熱器具の近くには置かないでください。内部温度が上昇して故障の原因となります。

●お手入れのとき

お手入れのときは、安全のため、作業の前に必ず電源ケーブルをコンセントから抜いてください。

●磁気を発生させる機器の近くには置かない。 磁気を発生させる機器の近くには置かないでください。磁気の影響をうけて、正しく動作しないことがあります。

# 2. 主な特長

- 同時録画・再生が可能な高画質4映像入力のデジタル・ビデオ・レコーダです。
- 画像圧縮方式にすぐれた H.264 を採用、長時間録画を可能としています。
- Full D1 H.264 をサポートしています。
- インターネットまたは LAN を介して、DVR の設定・再生などの遠隔操作、ライブ映像 監視ができます。
- 録画フレームレートはチャンネル毎に設定できます。
- 250GB または 500GBのHDDを1台標準装備しています。
- バックアップメディアは USB フラッシュメモリが使用できます。
- ライブ映像のチャンネルはマウスドラッグにより簡単に入れ替えができます。
- VGA モニタが使用できます。
- 低消費電力であるとともに VESA DPMS(省エネ規格)にも対応しています。
- 音声入出力端子各1系統装備しています。
- 各カメラ映像に対して 30×24 ユニットの動き検知機能を装備しています。
- フル画面のときシーケンシャル切替ができます。
- 機器は本体釦/マウス/ワイヤレスリモートコントロールユニットで操作できます。
   (注意.複数のDVRを1台のリモートコントロールユニットで制御できます。最大 255 台まで)
- 週間タイマー機能を装備しています。
- デジタルズーム機能装備しています。(ライブ映像)
- PTZカメラ(弊社)の操作ができます。

# 3. 各部の名称

3-1. 正面パネル

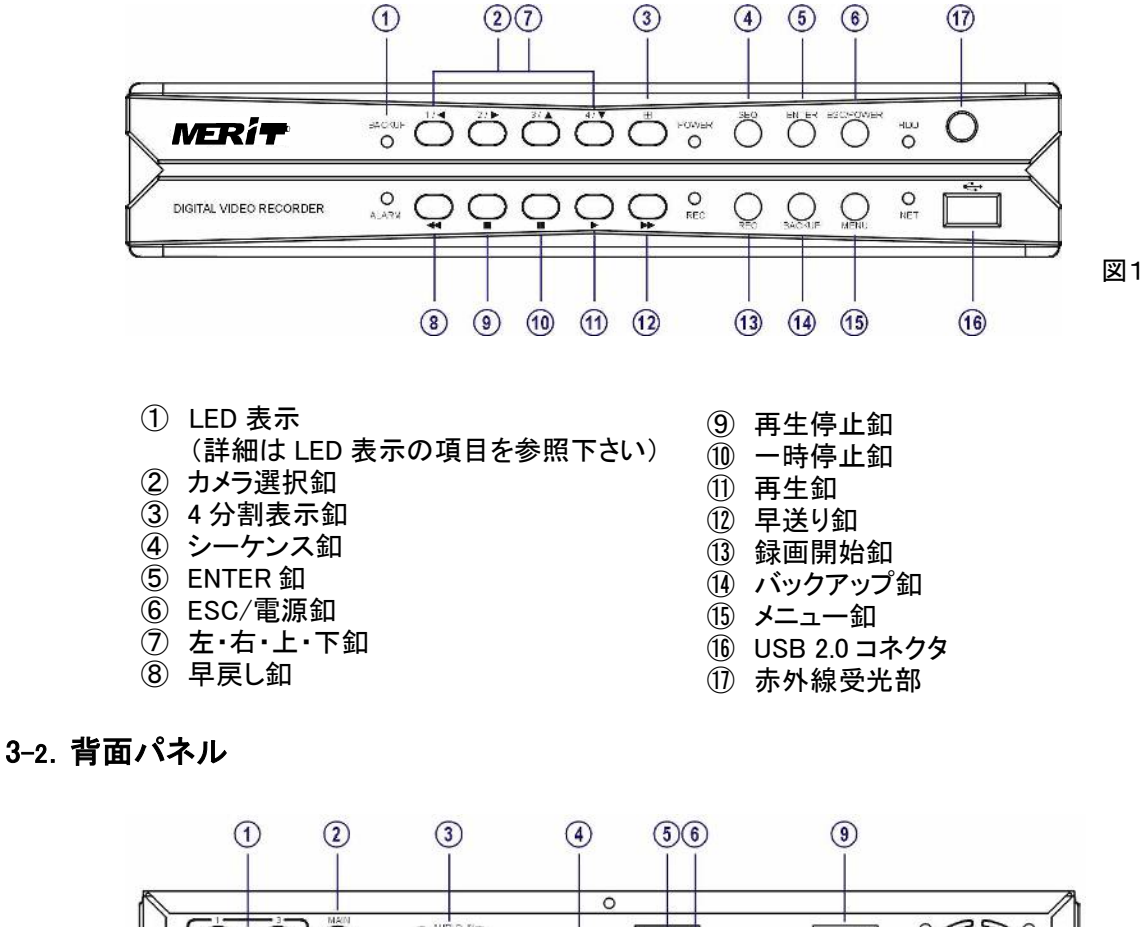

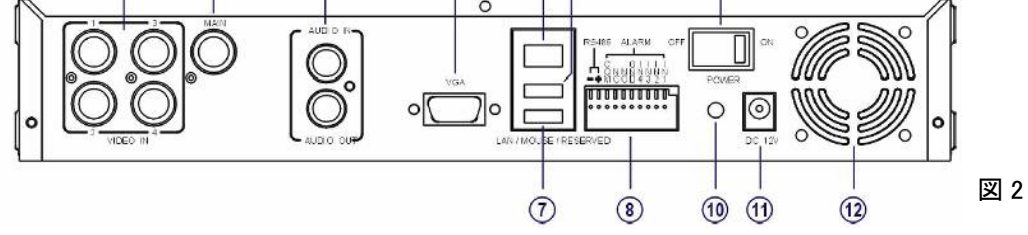

- ① カメラ映像入力端子(BNC)
- ② モニタ出力(BNC)③ 音声入出力端子(RCAピン)
- ④ VGA 端子(D-sub15p)
   ⑤ ネットワーク端子(RJ-45)
- ⑥ マウス接続コネクタ(USB)

- ⑦ 予備コネクタ
- ⑧ RS-485 出力/アラーム入出力端子
- ⑨ 電源スイッチ
- 1 電源プラグロック ① 電源コネクタ(DC12V、4.2A)
- ⑦ 冷却ファン

■RS-485 出力/アラーム入出力端子

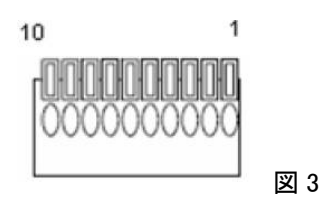

| 1  | アラーム入力1         |
|----|-----------------|
| 2  | アラーム入力2         |
| 3  | アラーム入力 3        |
| 4  | アラーム入力4         |
| 5  | GND             |
| 6  | アラーム出力 NO(通常開放) |
| 7  | アラーム出力 NC(通常閉塞) |
| 8  | COM             |
| 9  | RS-485(+)       |
| 10 | RS-485(-)       |

3-3. LED 表示

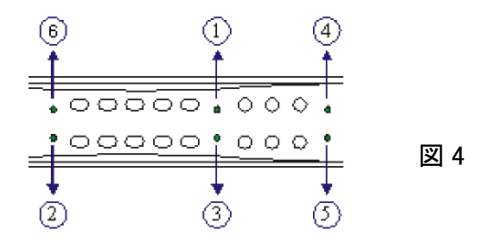

| 1 | POWER  | 電源の ON/OFF 表示    | 黄     |
|---|--------|------------------|-------|
| 2 | ALARM  | モーション・外部アラーム入力表示 | 赤     |
| 3 | REC    | 録画表示             | 黄     |
| 4 | HDD 1  | マスターHDD 録画表示     | 緑(点滅) |
| 5 | NET    | ネットアクセス表示        | 緑(点滅) |
| 6 | BACKUP | バックアップ表示         | 緑(点滅) |

# 3-4. リモートコントローラ

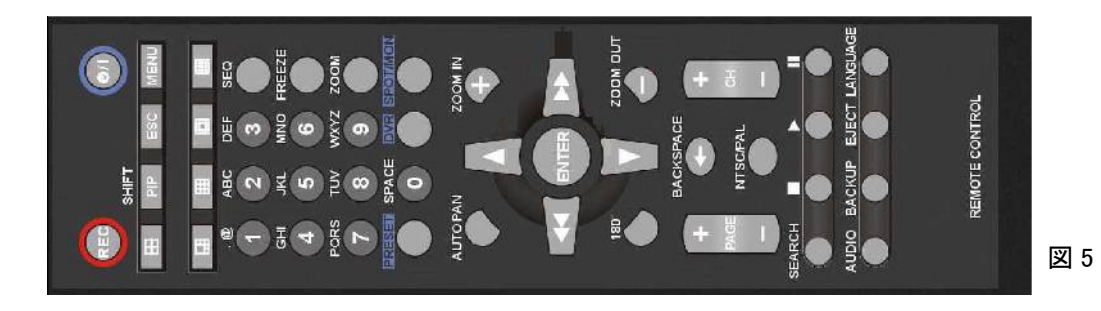

ボタン 機能 ボタン 機能 MENU 設定メニューの表示 PAGE + 次の分割画面 ESC エスケープ/EXIT PAGE -前の分割画面 PIP/SHIFT PIP モード/SHIFT AUTO PAN オートパンの実行  $\square$ 4 分割表示 ZOOM IN PTZ カメラのズームイン 本機では使用していません ZOOM OUT PTZ カメラのズームアウト ⊞ 本機では使用していません 180° 180 度反転の実行 本機では使用していません PRESET プリセット呼び出し 本機では使用していません DVR ID 呼び出し/入力 Ħ DVR シーケンシャル表示 SPOT/MON 本機では使用していません SEQ ライブ映像のフリーズ FREEZE ENTER 確定 デジタルズーム 0~9 ZOOM 数字/文字 録画開始/停止 REC 上へ移動/PTZ カメラのチルト上 SEARCH 時間検索 下へ移動/PTZ カメラのチルト下  $\mathbf{V}$ 一時停止 左へ移動/PTZ カメラのパン左 再生 右へ移動/PTZ カメラのパン右 停止 BACKSPACE バックスペース 早送り 映像方式選択 ₩ NTSC/PAL 早戻し ◀ AUDIO 音声 ON/OFF ڻ/ا 電源 ON/シャットダウン BACKUP 映像バックアップ 本機では使用していません CH + 次のチャンネル EJECT CH -前のチャンネル LANGUAGE 言語選択

# 3-5. マウス

本機は、USB マウスを使用して機器の操作ができます。

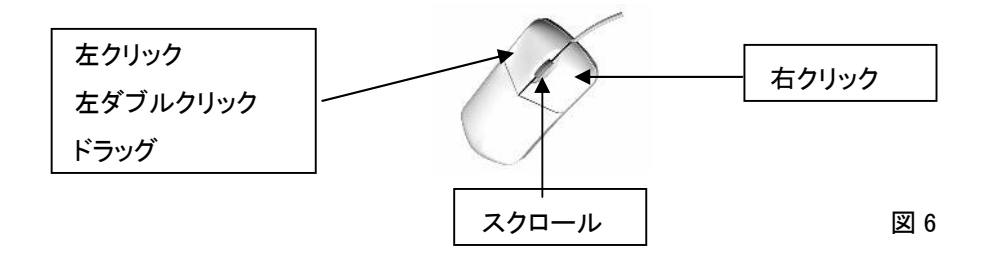

左クリック : メニュー項目を選択します。
 分割表示の時、選択したカメラがアクティブモードになります。
 左ダブルクリック : 分割表示の時、選択したカメラがフルスクリーン表示されます。
 ドラッグ : モーション検知範囲設定時、検知範囲を設定することができます。
 スクロール : セットアップメニュー時、マウススクロールで値を増減することができます。
 右クリック : サブメニューの表示またはメインメニューに戻ります。

3-5-1. マウスメニュー

マウスメニューを使用するにはタスクバーの [メニュー] をクリックしてください。画面にマウスメニューが表示されます。

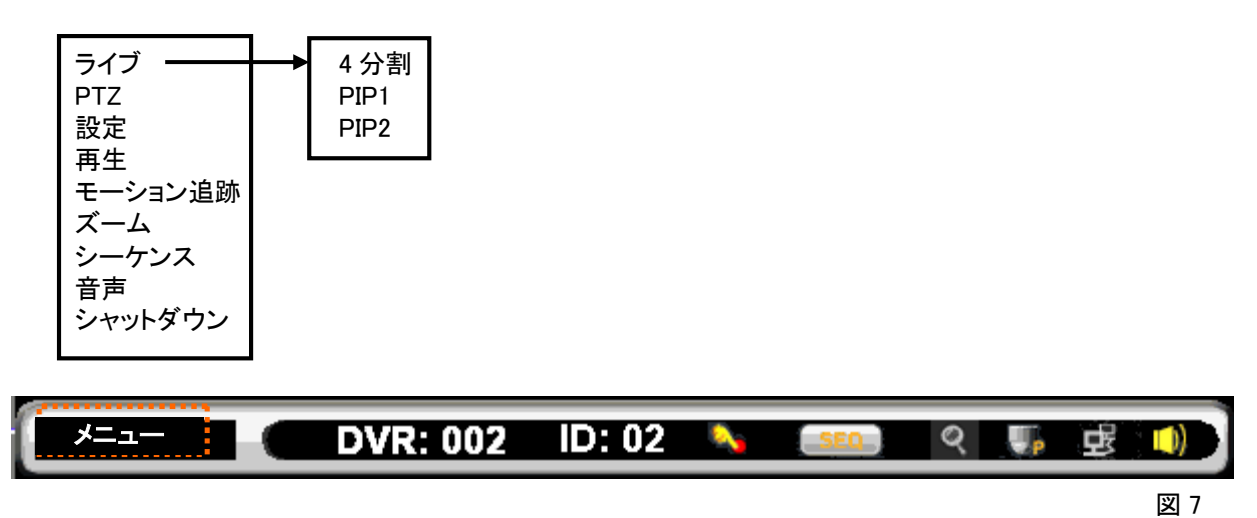

# 3-6. アクティブカメラ

アクティブになったカメラの名称は画面上で黄色に表示され、PTZ カメラであればパンチルト/ズームの操作が可能にな ります。カメラをアクティブにするには、本体のカメラ選択釦を押すか、リモートコトローラでは「1」~「9」、「0」の数字釦で、 1番カメラは「0」「1」、2番カメラは「0」「2」、3番カメラは「0」「3」、4番カメラは「0」「4」と押してカメラを選択してください。 また、4分割表示されている場合はマウスで該当する画面の上をクリックしアクティブにすることもできます。 カメラを選択するとフル画面表示になります。フル画面表示を再び4分割表示に戻しても、最後に選択されたカメラが アクティブとして記憶されています。

# 3-7. シンボルとアイコン

モニタ画面の下部にはタスクバーが表示されます。タスクバーにはリモートコントローラ、マウス、別売のキーボードで 操作している間、操作・本機の状態がアイコンで表示されます。

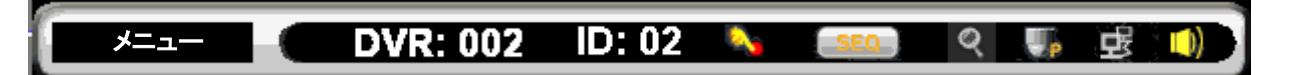

| <b>メニュー</b> マウスメニュー           | ø         | ズームモード           |     |
|-------------------------------|-----------|------------------|-----|
| DVR: 002 制御中 DVR ID/RS-485 ID | SED       | シーケンシャルモード       |     |
| <b>ID: 02</b> DVR の ID        | ₩.p       | PTZ カメラ・プリセットモード |     |
| マニュアル録画モード                    | (ff)      | ネットワーク接続表示       |     |
|                               | <b>()</b> | 音声 ON/OFF 表示     | 図 8 |

# 4. 操作

# 4-1. 基本操作

本機の操作は、本体の押し釦、付属のリモートコントローラ、USB マウス、別売のキーボード(MKB-931D)の4通りの 方法で行うことができます。キーボードによる操作は MKB-931D の取扱説明書をご参照ください。 リモートコントローラはすべての操作を行うことができますが、本体及びマウスでは一部の操作を行うことができません。

ライブ映像監視時の画面レイアウトは下図のとおりです。

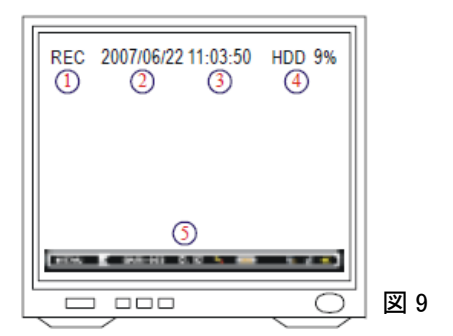

①録画インジケータ
 ②日付
 ③時間
 ④HDD 録画済パーセント
 ⑤タクスバー

# 4-1-1.4 分割表示

4 台のカメラ映像を画面 4 分割にして同時に表示します。 本体及びリモートコントローラでは「⊞」釦を押してください。 マウスでは、マウスメニューの中から [ライブ] → [4 分割] をクリックしてください。

# 4-1-2. フル画面表示

選択した映像をフル画面で表示します。

表示させる映像の選択は、本体では「1」~「4」のカメラ選択釦を押してください。リモートコントローラでは「1」~「9」、「0」 の数字釦で、1 番カメラは「0」「1」、2 番カメラは「0」「2」、3 番カメラは「0」「3」、4 番カメラは「0」「4」と押してください。 「CH+」「CH-」釦で順番に切り替えて表示させることもできます。

マウスでは、この操作はできません。

### 4-1-3. シーケンシャル表示

それぞれのカメラ映像を設定された時間間隔で自動的に切り替えて、フル画面で表示します。 本体及びリモートコントローラでは「SEQ」釦を押してください。

マウスでは、マウスメニューの中から [シーケンス] をクリックしてください。もう一度 [シーケンス] をクリックするとシー ケンシャル表示が停止します。

# 4-1-4. ピクチャインピクチャ(PIP)表示

フル画面上に小画面を1つまたは2つ配置し、その小画面に別のカメラ映像を表示させることができます。 リモートコントローラで PIP を表示させるには、「PIP」釦を押してください。小画面が1つ表示されます。「PIP」釦をもう一 度押すと小画面が2つ表示されます。表示されている映像は「CH+」「CH-」釦で別なカメラ映像に切り替えることができ ます。また切り替える場所(フル画面または小画面)は「ENTER」釦で選択できます。 マウスでは、マウスメニューの中から[ライブ] → [PIP1] または [PIP2] をクリックしてください。表示させる映像はマウ

スドラッグで自由に入れ替えることができます。

# 4-1-5. フリーズ

ライブ映像監視中に、個々のカメラをフリーズさせることができます。フリーズさせるカメラを選択(アクティブに)し リモートコントローラの「FREEZE」釦を押してください。フリーズを解除するには、もう一度「FREEZE」釦を押してください。 本体とマウスでは、この操作はできません。

# 4-1-6. デジタルズーム

ライブ映像監視中に、デジタルズーム機能により、画面の一部分を拡大して表示することができます。

リモートコントローラの「ZOOM」釦を押し、DVRをズームモードにしたら、▲ 🗹 🕶 🖻 釦でズームする位置を移動してください。ズームモードを解除するには、もう一度「ZOOM」釦を押してください。

マウスでデジタルズーム機能を使うには、フル画面上でマウスをダブルックリックし、ズームしたい場所をドラッグしてく ださい。

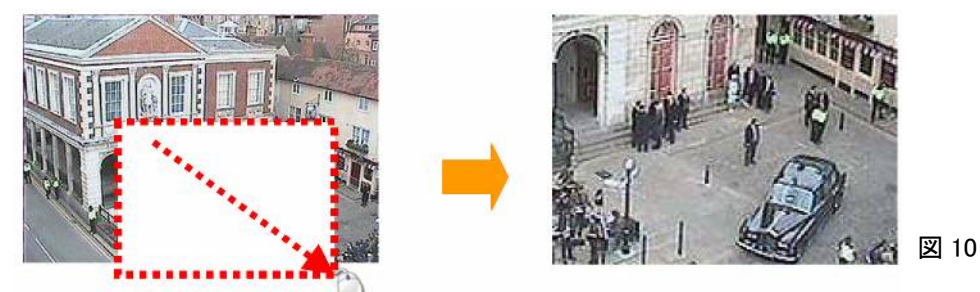

本体では、デジタルズームの操作はできません。

# 4-1-7. ライブ音声の出力

#### 4-1-8. DVR の呼び出し

複数の DVRを1台のリモートコントローラで操作する場合、リモートコントローラの「DVR」釦を押し、続いて操作する DVRのID番号を「1」~「9」、「0」の数字釦で入力してください。該当するID番号を持つDVRだけが操作可能となり、 その他のDVRは自分のID番号が呼び出されるまでスリーピングモードになります。予め設定された個々のDVRの ID番号はタスクバーに表示されています。

#### 4-1-9. 映像方式の選択

リモートコントローラの「NTSC/PAL」釦を押すと、使用する映像方式(NTSC/PAL)を切り替えることができます。 (日本国内で使用されるカメラは通常 NTSC 方式です。)

映像方式の切り替えにはパスワードの入力が要求されます。

本体・マウスでは設定メニューで [メニュー] → [システム] → [映像方式] で [NTSC/PAL] のどちらかを選択してください。

#### 4-1-10. 言語の選択

リモートコントローラの「LANGUAGE」釦を押すと、押す度に画面に表示される言語が切り替わります。 (日本語、英語、中国語、スペイン語、フランス語、ロシア語、ドイツ語、その他全 12 カ国語をサポートしています。) 本体・マウスでは設定メニューで [メニュー] → [システム] → [言語] で 使用する言語を選択してください。

#### 4-1-11. シャットダウン

DVRの電源を正しく切るには、本体の「ESC/POWER」釦またはリモートコントローラの「ESC」釦を押し、表示されたマウ スメニューの中から [シャットダウン] を選択してください。またはリモートコントローラの「O/I」釦を押してください。表示さ れたパスワード・ダイアログボックスに管理者パスワードを入力し、シャットダウンを実行してください。この手順を経ず に本体背面の電源スイッチを切ると、映像ファイルが破壊される恐れがあり、また次に電源を立ち上げた時にファイル のリカバリーが自動的に始まることがあります。

#### 4-1-12. OK/キャンセル選択(OSD メニュー)

機器の設定を行う際、OSD メニューの中で OK/キャンセルを選択しなければなりません。この選択操作をリモートコント ローラで行うには、[OK] の場合は「MENU」釦を、また [キャンセル] の場合は「ESC」釦を押してください。 本体では▲▼◀▶釦でカーソルを [OK] または [キャンセル] に移動し、「ENTER」釦を押してください。 マウスでは[OK] または [キャンセル] の上でクリックしてください。

### 4-2. PTZ 制御

PTZ 機能を持ったカメラはリモートコントローラまたはマウスで簡単に制御することができます。 制御する PTZ カメラは、予め正しく接続、またカメラ番号に合わせたアドレス設定がされていまければなりません。 詳しくは使用する PTZ カメラの取扱説明書を参照してください。

#### 4-2-1. PTZ 制御可能モード

ライブ映像監視モードで、制御する PTZ カメラをアクティブ(**3-6. アクティブカメラ** 参照)にしてください。 リモートコントローラで PTZ の主な機能を実行することができます。

# 4-2-2. PTZ の操作

リモートコントローラで実行できる PTZ の機能は下図のとおりです。

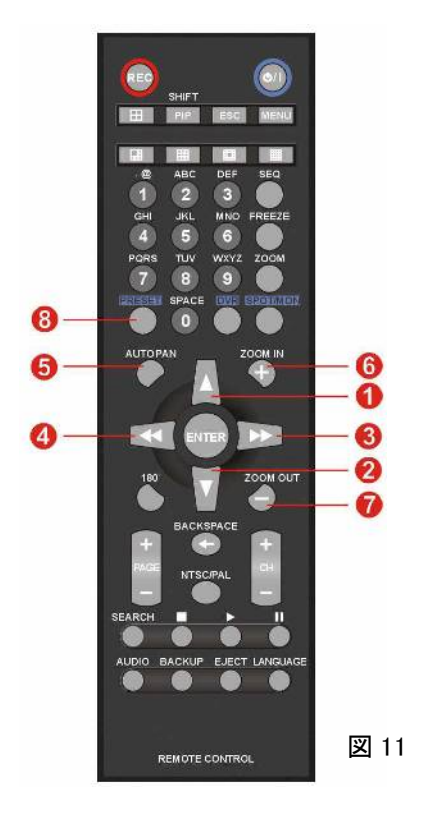

- ① 上方向へのチルト
- ② 下方向へのチルト
- ③ 右方向へのパン
- ④ 左方向へのパン
- ⑤ オートパンの開始
- ⑥ ズームイン
- ⑦ ズームアウト
- ⑧ プリセットの呼び出し

マウスではマウスメニューの中から [ズーム]を選択すると、画面に操作パッドが表示されます。それぞれの釦の上でクリックし、PTZの操作をします。マウスではオートパンの操作とプリセットの呼び出しはできません。

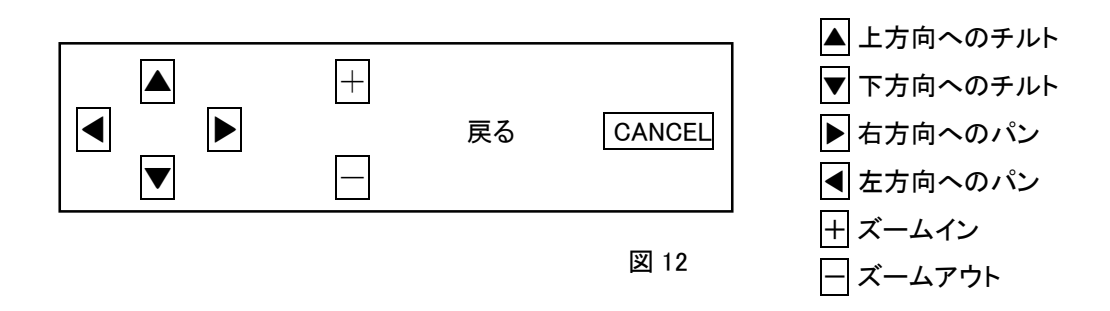

# 4-2-3. プリセットの呼び出し

予め設定されたプリセット位置を呼び出すには、まずリモートコントローラの「PRESET」釦を押して、プリセットモードにしてください。「1」~「9」、「0」の数字釦で「0」「1」~「6」「4」の番号を入力すると、その番号に設定されたプリセット位置に PTZ が自動的に旋回します。

#### 4-3. 録画

#### 4-3-1. 録画開始

DVRは電源を投入すると自動的にスケジュール録画モードになります。本体またはリモートコントローラの「REC」釦を 押すと、スケジュール録画モードからマニュアル録画モードに変わり、もう一度「REC」釦を押すとスケジュール録画モー ドに戻ります。

#### 4-3-2. マニュアル録画

マニュアル録画は、スケジュールテーブルで録画しない時間帯に設定されていても、緊急に録画する必要が生じたとき などに使用します。本体またはリモートコントローラの「REC」釦を押すと、予め設定された録画フレームレートで、すべ てのカメラ映像を録画します。但し、録画設定で録画モードをオフに設定されたカメラの映像は録画されません。 もう一度「REC」釦を押すとマニュアル録画モードからスケジュール録画モードに戻ります。 マウスではこの操作はできません。

### 4-3-3. スケジュール録画

本機は電源を投入すると自動的にスケジュール録画モードになり、スケジュールテーブルに予め設定されたスケジュー ルに基づいて録画動作を開始します。

スケジュールテーブルには、曜日・時間ごとに [通常録画]、[アラーム録画]、[モーション録画]、[録画しない] のいずれ かがプログラムできます。

#### 4-3-4. アラーム録画

本体背面パネルのアラーム入力端子に接続された外部アラーム(接点)が動作すると録画を開始します。 アラーム録画をするためには、予め[アラーム入力タイプ]、[アラーム録画時間]が正しく設定されていなければなりま せん。

外部アラームが動作すると、該当するカメラ映像の下部に黄色のベルの形をしたアイコンが表示されます。

#### 4-3-5. モーション録画

本機がカメラ映像の中に何らかの動き(モーション)を検知すると録画を開始します。

モーション録画をするためには、予め[モーション検知有効]、[モーション検知感度]、[モーション検知範囲]、[アラーム 録画時間] が正しく設定されていなければなりません。

モーションが検知されると、該当するカメラ映像の下部に黄色の人の形をしたアイコンが表示されます。

## 4-4. 再生

本機は、録画中に過去の録画データを再生することができます。 従って再生のために録画を停止する必要はありません。 録画データを再生するには、本体またはリモートコントローラの 再生「▶」釦を押してください。マウスではマウスメニューの中の [再生]を選択してください。図 13 の再生検索画面が表示され ます。録画データの検索方法を選択してください。

|   | <b>再</b> 時イ録日最最<br>2009 | 検ン検検のの<br>索検索素録録<br>のの8/08 | 索<br>亚 2009<br>亚 2009 | 9/08/0<br>9/08/2 | 07 08:5<br>21 10:1 | 0:21<br>0:47 | ENTER<br>ENTER<br>ENTER<br>ENTER |      |
|---|-------------------------|----------------------------|-----------------------|------------------|--------------------|--------------|----------------------------------|------|
|   | 日                       | 月                          | 火                     | 水                | 木                  | 金            | <b>±</b>                         |      |
| _ |                         |                            |                       |                  |                    |              | 1                                |      |
|   | 2                       | з                          | 4                     | 5                | 6                  | 7            | 8                                |      |
|   | 9                       | 10                         | 11                    | 12               | 13                 | 14           | 15                               |      |
|   | 16                      | 17                         | 18                    | 19               | 20                 | 21           | 22                               |      |
|   | 23<br>30                | 24<br>31                   | 25                    | 26               | 27                 | 28           | 29                               | 図 13 |

#### 4-4-1. 時間検索

録画データの日付と時刻を指定して再生します。指定された時刻の録画データから再生が開始します。 本体の「▲」「▼」釦またはリモートコントローラの「▲」「▼」釦で [時間検索] を選択し「ENTER」釦を押してください。

マウスでは [時間検索] の右にある [ENTER] をクリックしてください。 時間検索画面が表示されます。

表示された日付時刻を、再生を開始させたい日付時刻に書き換えて ください。本体の「▲」「▼」釦またはリモートコントローラの「▲」「▼」釦 時間検索 日付 2009/08/21 ▲▶ 時間 10:10:47 ▲▶

でカーソルが移動し、本体の「◀」「▶」釦、またはリモートコントローラの「ጫ」「▶」釦でカーソルのある場所の数値が増減します。

マウスでは、書き換えたい年月日時分秒の位置でクリックしカーソルを移動させた後、右にある <br />
<br />
<br />
<br />
<br />
<br />
<br />
<br />
<br />
<br />
<br />
<br />
<br />
<br />
<br />
<br />
<br />
<br />
<br />
<br />
<br />
<br />
<br />
<br />
<br />
<br />
<br />
<br />
<br />
<br />
<br />
<br />
<br />
<br />
<br />
<br />
<br />
<br />
<br />
<br />
<br />
<br />
<br />
<br />
<br />
<br />
<br />
<br />
<br />
<br />
<br />
<br />
<br />
<br />
<br />
<br />
<br />
<br />
<br />
<br />
<br />
<br />
<br />
<br />
<br />
<br />
<br />
<br />
<br />
<br />
<br />
<br />
<br />
<br />
<br />
<br />
<br />
<br />
<br />
<br />
<br />
<br />
<br />
<br />
<br />
<br />
<br />
<br />
<br />
<br />
<br />
<br />
<br />
<br />
<br />
<br />
<br />
<br />
<br />
<br />
<br />
<br />
<br />
<br />
<br />
<br />
<br />
<br />
<br />
<br />
<br />
<br />
<br />
<br />
<br />
<br />
<br />
<br />
<br />
<br />
<br />
<br />
<br />
<br />
<br />
<br />
<br />
<br />
<br />
<br />
<br />
<br />
<br />
<br />
<br />
<br />
<br />
<br />
<br />
<br />
<br />
<br />
<br />
<br />
<br />
<br />
<br />
<br />
<br />
<br />
<br />
<br />
<br />
<br />
<br />
<br />
<br />
<br />
<br />
<br />
<br />
<br />
<br />
<br />
<br />
<br />
<br />
<br />
<br />
<br />
<br />
<br />
<br />
<br />
<br />
<br />
<br />
<br />
<br />
<br />
<br />
<br />
<br />
<br />
<br />
<br />
<br />
<br />
<br />
<br />
<br />
<br />
<br />
<br />
<br />
<br />
<br />
<br />
<br />
<br />
<br />
<br />
<br />
<br />
<br />
<br />
<br />
<br />
<br />
<br />
<br />
<br />
<br />
<br />
<br />
<br />
<br />
<br />
<br />
<br />
<br />
<br />
<br />
<br />
<br />
<br />
<br />
<br />
<br />
<br />
<br />
<br />
<br />
<br />
<br />
<br />
<br />
<br />
<br />
<br />
<br />
<br />
<br />
<br />
<br />
<br />
<br />
<br />
<br />
<br />
<br />
<br />
<br />
<br />
<br />
<br />
<br />
<br />
<br />
<br />
<br />
<br />
<br />
<br />
<br />
<br />
<br />
<br />
<br />
<br />
<br />
<br />
<br />
<br />
<br />
<br />
<br />
<br />
<br />
<br />
<br />
<br />
<br />
<br />
<br />
<br /

再生を開始させたい日付時刻を設定したら、本体の「▲」「▼」釦またはリモートコントローラの「▲」「▼」釦で、カーソルを [OK] に移動し「ENTER」釦を押してください。マウスでは [OK] の上でクリックしてください。

指定された日付時刻から再生が始まります。

再生を停止するには本体またはリモートコントローラの停止「■」釦を押してください。マウスでは画面下部の■釦をクリ ックしてください。時間検索画面が表示されます。別の日付時刻の録画データを再生させるには、上記の方法で再生さ せる日付時刻をもう一度設定します。再生を完全に終了するには本体またはリモートコントローラの「ESC」釦を押すか、 マウスを [CANCEL] の上でクリックしてください。再生検索画面が表示されますので同様に本体またはリモートコントロ ーラの「ESC」釦を押すか、マウスを [CANCEL] の上でクリックしてください。再生が終了し監視画面に戻ります。

#### 4-4-2. イベント検索

本機には、モーション検知、外部アラーム動作のイベント情報が、発生の日付時刻、発生したカメラ番号のデータととも にイベントリストとして記憶されており、イベントリストからイベント発生時の録画データを簡単に検索・再生することがで きます。

再生検索画面から [イベント検索] を選択すると図 15 のイベン ト検索画面が表示されます。この画面で、開始・終了の日付時 刻を設定することにより、検索するイベントを絞り込むことがで

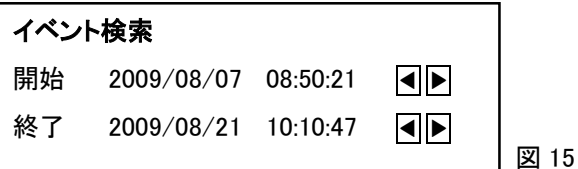

きます。絞込みの日付時刻を設定し画面下部 [OK] を選択またはクリックすると、設定された日付時刻範囲内のイベン トリストが表示されます。本体の「▲」「▼」釦またはリモートコントローラの「▲」「 🕢 」釦で再生するイベントへカーソルを 移動し、「ENTER」釦を押してください。選択したイベントの発生時刻から再生が始まります。

再生を停止するには本体またはリモートコントローラの停止 「■」釦を押してください。マウスでは画面下部の■釦をクリッ クしてください。イベント検索画面が表示されます。別の日付 時刻の録画データを再生させるには、上記の方法でもう一度 イベントを選択します。再生を完全に終了するには本体または リモートコントローラの「ESC」釦を押すか、マウスを [CANCEL] の上でクリックしてください。再生検索画面が表示されますの で同様に本体またはリモートコントローラの「ESC」釦を押すか、

| イベント検索              |             |
|---------------------|-------------|
| 録画時間                | イベント        |
| 1/1                 |             |
| 2009/08/09 13:43:16 | モーション.CH.01 |
| 2009/08/12 06:12:57 | アラーム .CH.02 |
| 2009/08/14 16:39:25 | モーション.CH.01 |
| 2009/08/19 22:00:14 | モーション.CH.02 |
| 2009/08/20 11:09:43 | モーション.CH.03 |
|                     |             |

図 16

マウスを [CANCEL] の上でクリックしてください。再生が終了し監視画面に戻ります。

#### 4-4-3. 録画検索

再生検索画面から [録画検索] を選択すると、録画検索画面に「REC」釦 でマニュアル録画した録画リストが表示されます。本体の「▲」「▼」釦ま たはリモートコントローラの「▲」「▼」釦で再生する録画データへカーソル を移動し、「ENTER」釦を押してください。選択した録画データが再生され ます。

再生を停止するには本体またはリモートコントローラの停止「■」釦を押し てください。マウスでは画面下部の■釦をクリックしてください。録画検索

画面が表示されます。別の録画データを再生させるには、上記の方法でもう一度録画データを選択します。再生を完全 に終了するには本体またはリモートコントローラの「ESC」釦を押すか、マウスを [CANCEL] の上でクリックしてください。 再生検索画面が表示されますので同様に本体またはリモートコントローラの「ESC」釦を押すか、マウスを [CANCEL] の上でクリックしてください。再生が終了し監視画面に戻ります。

# 4-4-4. 日付検索

再生検索画面から[日付検索]を選択すると、カーソルが年 の位置に表示されます。再生する日付の年と月を本体の 「▲」「▼」「◀」「▶」釦、またはリモートコントローラの「▲」 「▼」「◀」「▶」釦で選択してください。選択された年月の カレンダーがその下に表示されます。カレンダーは録画 データのある日付が黄色で表示されています。本体の 「◀」「▶」釦、またはリモートコントローラの「◀」「▶」釦で 再生する日付にカーソルを移動し、「ENTER」釦を押してく ださい。選択された日付の一番早い時刻の録画データから 再生されます。

| 再生<br>時イベ<br>録日<br>日<br>日<br>日<br>村 | <sub>検索</sub><br>小検索<br><sub>検索</sub> |                          |                          |                          |                          | ENTER<br>ENTER<br>ENTER<br>ENTER | 2 |      |
|-------------------------------------|---------------------------------------|--------------------------|--------------------------|--------------------------|--------------------------|----------------------------------|---|------|
| 最初の                                 | の録画                                   | 2009                     | /08/0                    | 7 08:50                  | 0:21                     |                                  |   |      |
|                                     | の家画                                   | 2009                     | /08/2                    | 1 10:10                  | ):4 /                    |                                  |   |      |
| 2000/                               | 00                                    |                          |                          |                          |                          |                                  |   |      |
| <u></u> 日                           | 月                                     | 火                        | 水                        | 木                        | 金                        | 土                                |   |      |
| <u>日</u>                            | <br>                                  | 火                        | 水                        | 木                        | 金                        | <u>±</u>                         | - |      |
| <u>日</u><br>2                       | 00<br>月<br>3                          | <u>火</u><br>4            | <u>水</u><br>5            | <u>木</u><br>6            | <u>金</u><br>7            | <u>+</u><br>1<br>8               | - |      |
| <u>日</u><br>2<br>9                  | <br><br>3<br>0                        | 火<br>4<br>11             | 水<br>5<br>12             | 木<br>6<br>13             | 金<br>7<br>14             | 土<br>1<br>8<br>15                |   |      |
| 日<br>2<br>9<br>16                   | <br>3<br>10<br>17                     | 火<br>4<br>11<br>18       | 水<br>5<br>12<br>19       | 木<br>6<br>13<br>20       | 金<br>7<br>14<br>21       | 土<br>1<br>8<br>15<br>22          | - |      |
| 日<br>2<br>9<br>16<br>23             | <u>月</u><br>3<br>10<br>17<br>24       | 火<br>4<br>11<br>18<br>25 | 水<br>5<br>12<br>19<br>26 | 木<br>6<br>13<br>20<br>27 | 金<br>7<br>14<br>21<br>28 | 土<br>1<br>8<br>15<br>22<br>29    | - | 図 10 |

再生を停止するには本体またはリモートコントローラの停止「■」釦を押してください。マウスでは画面下部の■釦をクリ ックしてください。再生検索画面が表示されます。別の録画データを再生させるには、上記の方法でもう一度日付を選 択します。再生を完全に終了するには本体またはリモートコントローラの「ESC」釦を押すか、マウスを [CANCEL] の上 でクリックしてください。再生が終了し監視画面に戻ります。

| 録画検索       |          |      |
|------------|----------|------|
| 録画時間       |          |      |
| 1/1        |          |      |
| 2009/08/09 | 13:43:16 |      |
| 2009/08/12 | 06:12:57 |      |
| 2009/08/14 | 16:39:25 |      |
| 2009/08/19 | 22:00:14 |      |
| 2009/08/20 | 11:09:43 |      |
|            |          | 図 17 |

# 5. 機器設定

# 5-1. 設定メニュー

本体またはリモートコントローラの「MENU」釦を押してください。マウスではマウスメニューの中の [設定] を選択してください。 画面に設定メニューが表示されます。

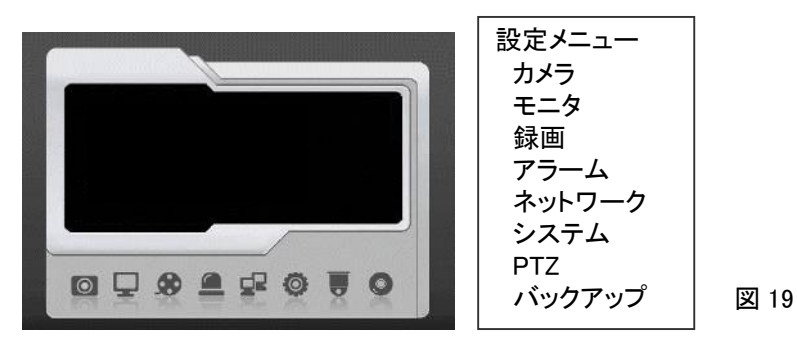

本体の「◀」「▶」釦、またはリモートコントローラの「◀」「▶」釦で設定する項目を選択し、「ENTER」釦を押してください。 マウスでは、設定する項目のアイコンをクリックしてください。

# 5-2. カメラ設定

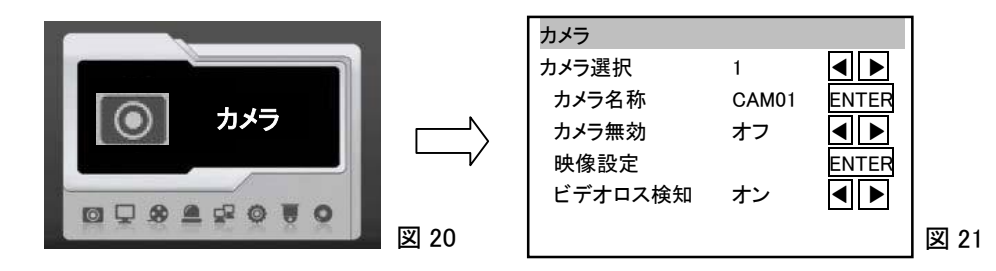

5-2-1. カメラ選択

設定するカメラ番号を選択します。

選択肢 : 1、2、3、4、全部

5-2-2. カメラ名称 [カメラ選択] で [全部] を選択したとき、カメラ名称の項目は表示されません。 カメラ名称を選択して「ENTER」を押します。

任意の名称を入力します。文字数は最大 12 文字です。

挿入 CAM01

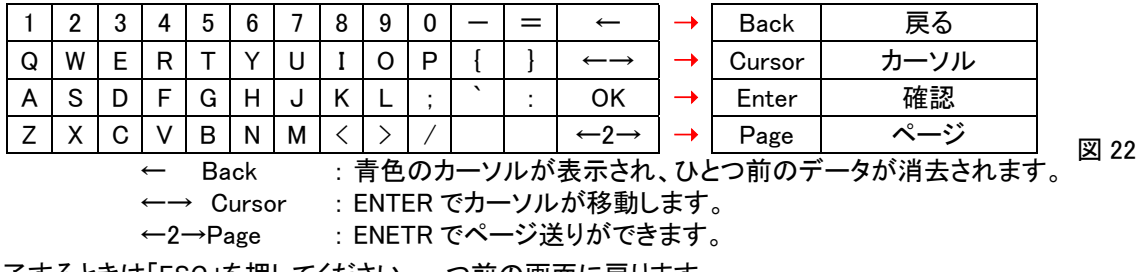

終了するときは「ESC」を押してください。一つ前の画面に戻ります。

# 5-2-3. カメラ無効

モニタにカメラのライブ映像を表示するかしないかを選択します。[オン] に設定しても録画・再生は可能です。

この機能は、プライバシー・機密保持を考慮し、関係者以外の人がライブ映像を見てしまうことを防ぎます。

オン:表示しない

オフ:表示する

## 5-2-4. 映像設定

カメラ映像のコントラスト、明るさ、色合いなどを調節します。

| 映像設定   |    |       |      |
|--------|----|-------|------|
| コントラスト | 50 |       |      |
| 明るさ    | 50 |       |      |
| 色相     | 50 |       |      |
| 彩度     | 50 |       |      |
| 初期値に戻す |    | ENTER |      |
|        |    |       | 図 23 |

### 5-2-5. ビデオロス検知

本機が入力信号の無いことを検知し、モニタ上に「VIDEO LOSS」と表示するかしないかを選択します。 オン : 表示する オフ : 表示しない

すべての項目の設定が終了したら、設定メニュー下部の「OK」にカーソルを移動し「ENTER」釦を押してください。 次に「ESC」釦を押すと設定メニューの画面が消えます。

5-3. モニタ設定

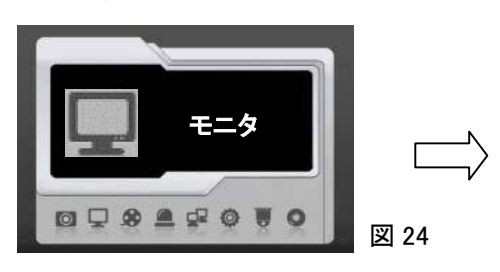

|       |                                                  |                                                                                                    | -                                                                                                    |
|-------|--------------------------------------------------|----------------------------------------------------------------------------------------------------|----------------------------------------------------------------------------------------------------|
|       |                                                  |                                                                                                    |                                                                                                    |
| オン    | ◀                                                |                                                                                                    |                                                                                                    |
| オン    | ◀                                                |                                                                                                    |                                                                                                    |
| オン    | ◀                                                |                                                                                                    |                                                                                                    |
| オン    | ◀                                                |                                                                                                    |                                                                                                    |
| オン    | ◀                                                |                                                                                                    |                                                                                                    |
| オン    | ◀                                                |                                                                                                    |                                                                                                    |
| SVGA  | ◀                                                |                                                                                                    |                                                                                                    |
| Ē     | ΕN                                               | TER                                                                                                    |                                                                                                    |
| 4 秒   | ◀                                                |                                                                                                    |                                                                                                    |
| スタンバイ | ◀                                                |                                                                                                    |                                                                                                    |
| オフ    | ◀                                                |                                                                                                    | 図 25                                                                                                    |
|       | オオオオオオ<br>シンンンンンン<br>なり<br>オオオオオ<br>ない<br>イ<br>イ | オオン<br>オオオオオオオオオオ<br>オオオオオオ<br>SVGA<br>EN<br>EN<br>EN<br>EN<br>EN<br>EN<br>EN<br>EN<br>EN<br>EN<br>EN<br>EN<br>EN | オン<br>オン<br>オン<br>オン<br>オン<br>オン<br>オン<br>オン<br>メン<br>マ<br>マ<br>マ<br>ト<br>ト<br>ト<br>ト<br>ト<br>ト<br>ト<br>ト<br>ト<br>ト<br>ト<br>ト<br>ト<br>ト<br>ト<br>ト |

5-3-1. VGA の設定

本機は、豊富な機能を持った VGA エンジンを搭載しており、VGA 出力から最良の映像が得られるよう細かな設定が可能です。

|           | オフ   | オン |
|-----------|------|----|
| インターレース解除 |      |    |
| エッジ保護     |      |    |
| 動体補正      |      |    |
| フィルムモード   |      |    |
| シャープネス強調  | A AL |    |
| 水平輪郭補正    |      |    |

図 26

#### 5-3-2. VGA 解像度

VGA 出力の解像度を次の中から選択できます。

VGA 640 x 480 SVGA 800 x 600 XGA 1024 x 768 SXGA 1280 x 1024

#### 5-3-3. メインモニタ アラーム切替設定

図 25 の [メインモニタ アラーム切替設定] にカーソルを移動し、

「ENTER」を押して図 27 を表示します。

メインモニタアラーム切替時間を次の中から選択し設定します。

切替時間 :オフ、1、2、3、4、5、6、7秒

アラームが発生すると、設定された時間だけ該当するカメラ映像

生しても、映像は切り替わりません。

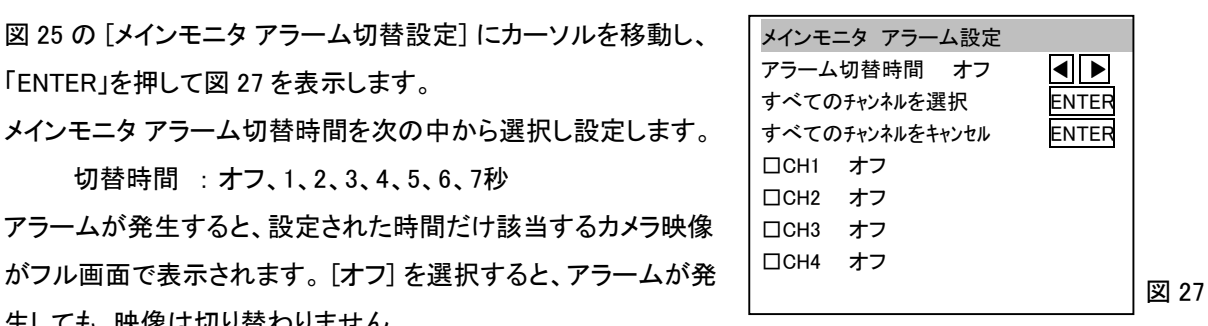

上記で設定した内容をすべてのカメラに適用する場合は、「すべてのチャンネルを選択」の「ENTER」を押してくださ い。個々のカメラに対し適用する場合は適用するカメラ番号をCH1~CH4の中から選び、選択ボックスにチェックをい れてくさい。

選択したカメラをすべて解除するには、[すべてのチャンネルをキャンセル]の「ENTER」を押してください。

#### 5-3-4. メインモニタ シーケンス時間

メインモニタの映像をフル画面で自動的に切り替えて表示させる時の切り替え時間を設定します。

選択肢 : 1、2、3、4、5、6、7、8、9、10秒

シーケンシャル表示の方法は、4-1-3. シーケンシャル表示を参照ください。

## 5-3-5. モニタ 省エネモード

本機はDPMS(ディスプレイの電源管理に関するVESA規格)に対応しています。DPMSに対応した液晶ディスプレイを メインモニタに使用した場合、本機をしばらく操作しないでいると自動的に省エネモードに移行します。

省エネモードは次の2種類から選択します。

省エネモード:スタンバイ、サスペンド

|           | 水平同期 | 垂直同期 | 消費電力  | 復帰時間 |
|-----------|------|------|-------|------|
| オン(通常動作)時 | オン   | オン   | 100%  | -    |
| スタンバイ時    | オフ   | オン   | 80%以下 | 1 秒  |
| サスペンド時    | オン   | オフ   | 30W以下 | 5 秒  |

図 28

液晶ディスプレイは、次のいずれかの場合に省エネモードから通常動作に復帰します。

- (1) マウスの操作
- (2) モーション検知または外部アラームの発生
- (3) 前面パネルの何らかの操作

#### 5-3-6. モニタ 省エネ時間

何も操作しなくなってから省エネモードに移行するまでの時間を設定します。

選択肢 :オフ、1~60秒 (オフに設定すると省エネモードには移行しません。)

すべての項目の設定が終了したら、設定メニュー下部の「OK」にカーソルを移動し「ENTER」釦を押してください。 次に「ESC」釦を押すと設定メニューの画面が消えます。

5-4. 録画設定

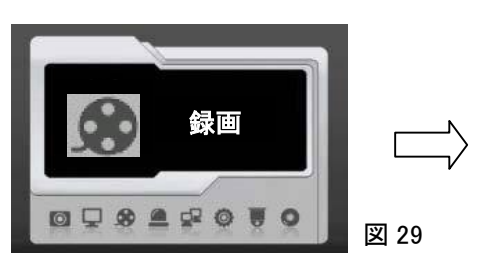

| 録画        |         |       |      |
|-----------|---------|-------|------|
| カメラ選択     | 1       |       |      |
| 画質        | 高       |       |      |
| フレームレート   | 30/120  | ENTER |      |
| 録画モード     | スケシ゛ュール |       |      |
| ポストアラーム録画 | 10 秒    |       |      |
| 音声        | オン      |       |      |
| 解像度       | 320x240 |       |      |
| GOP       | 8       |       |      |
| スケジュールテーブ | ゚ル      | ENTER |      |
| HDD 上書き   | オン      | ◀ ▶   |      |
| 限定録画      | オフ      |       | 図 30 |
|           |         |       |      |

図 31

5-4-1. カメラ選択

設定するカメラ番号を選択します。

選択肢 : 1、2、3、4、全部

画質、フレームレート、録画モード、ポストアラーム録画はカメラ毎に設定できます。

5-4-2. 画質

録画画質を選択します。

選択肢 : 最高(画質)、高(画質)、標準(画質)、低(画質)

5-4-3. フレームレート

1秒間に録画するコマ数(フレームレート)を設定します。

カメラ毎及び合計の最大フレームレートは解像度により異なります。

| 网络南          | 最大フレームレート | 最大フレームレート |
|--------------|-----------|-----------|
| <b>严</b> ]家及 | カメラ毎      | 合計        |
| 320 x 240    | 30        | 120       |
| 720 x 240    | 15        | 60        |
| 720 x 480    | 8         | 30        |

[フレームレート]にカーソルを合わせ「ENTER」を押すとフレームレート設定画面が表示されます。

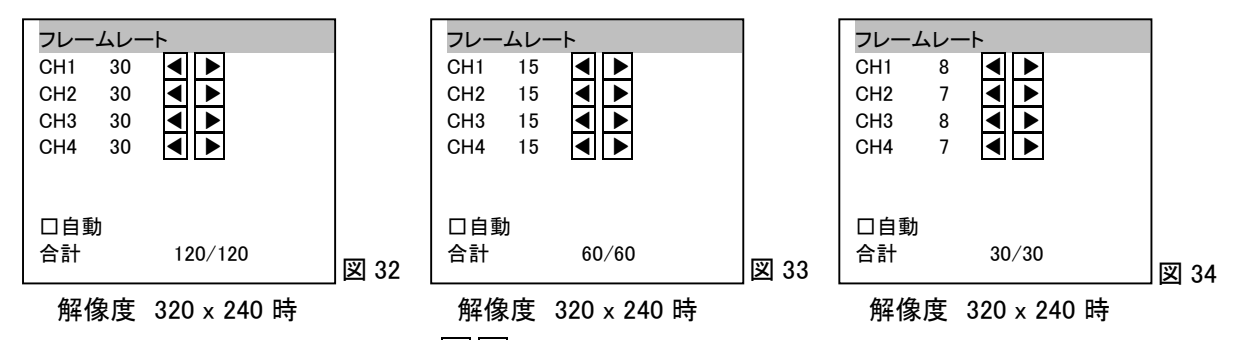

設定するチャンネルにカーソルを合わせ、 ● 卸を押して、各カメラのフレームレートを設定してください。 [□自動]を選択すると、各カメラのフレームレートが自動的に最大になります。

5-4-4. 録画モード

スケジュールテーブルに設定されたプログラムに従って自動録画するか、全く録画をしないかを選択します。 選択肢 : スケジュール、オフ

#### 5-4-5. ポストアラーム録画

モーション検知または外部アラーム発生後、何秒間録画するかを設定します。

選択肢 : 10~100 秒 (5 秒ステップ)、オフ

オフに設定すると、アラーム録画はしません。

#### 5-4-6. 音声

音声を記録(録音)するかしないかを選択します。

オン :録音する オフ :録音しない

#### 5-4-7. 解像度

録画解像度を設定します。

選択肢 : 320 x 240 (CIF)、720 x 240 (フィールド)、720 x 480 (Full D1)

5-4-8. GOP(Group of Pictures)

H.264 や MPEG-4 などの圧縮技術で録画する場合、まず基準となるフル画面の静止画像(I フレーム)を圧縮録画し、 その後の数画面は映像の変化分だけ(P フレーム)を圧縮録画します。1 枚の I フレームとそれに続く数枚の P フレ ームで 1 つのグループを構成し、1 グループ内の I フレームと P フレームの合計枚数を GOP と呼びます。 本機では、GOP は、設定されたフレームレート・解像度などから最適値が自動的に設定されます。

#### 5-4-9. 解像度

常時録画、アラーム録画などの録画方法を曜日・時間毎に細かく設定し、自動で録画させることができます。 設定された録画方法は、設定画面上で色分け表示されます。

録画メニューの中の [スケジュールテーブル] にカーソルを合わせ「ENTER」釦を押してください。スケジュールテーブ ルが表示されます。

時間毎に録画方法を設定する場合は、カー ソルを[スケジュールの編集] に合わせ、 「ENTER」釦を押してください。白いカーソル がテーブル上に表示されます。本体の「▲」 「▼」「◀」「▶」釦またはリモートコントローラの 「▲」「▼」「■」「■」釦で白いカーソルを編集 したい位置に移動し、「ENTER」釦を押してく ださい。「ENTER」釦を押す度にカーソル位置 (時間帯)の口の表示色が変わり、それに伴 って録画方法も変わります。

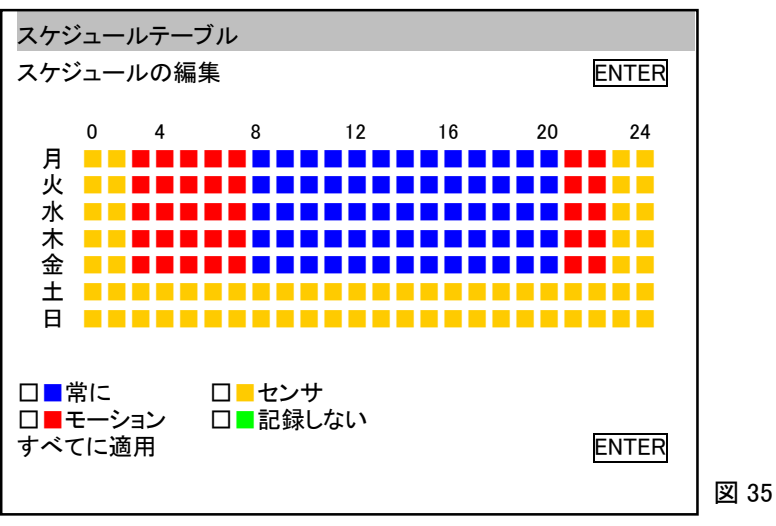

すべての曜日のすべての時間帯を同じ録画方法にするには、カーソルを [□■常に]、[□■モーション]、[□■センサ]、 [□■記録しない] のいずれかに合わせ「ENTER」釦を押して ☑ を入れ、カーソルを [すべてに適用]に合わせて 「ENTER」釦を押してください。

#### 5-4-10. HDD 上書き

HDD に録画データを上書きするかしないかを設定します。上書きしないに設定すると、HDD に録画データが一杯になった時点で録画が停止します。

オン : 上書きする オフ : 上書きしない

5-4-11. 限定録画

録画データに有効期限を設定することができます。有効期限を過ぎたデータにはアクセスすることができません。

選択肢 : 1~365 日、オフ

オフに設定すると、録画データに有効期限は設定ません。

すべての項目の設定が終了したら、設定メニュー下部の「OK」にカーソルを移動し「ENTER」釦を押してください。 次に「ESC」釦を押すと設定メニューの画面が消えます。 5-5. アラーム設定

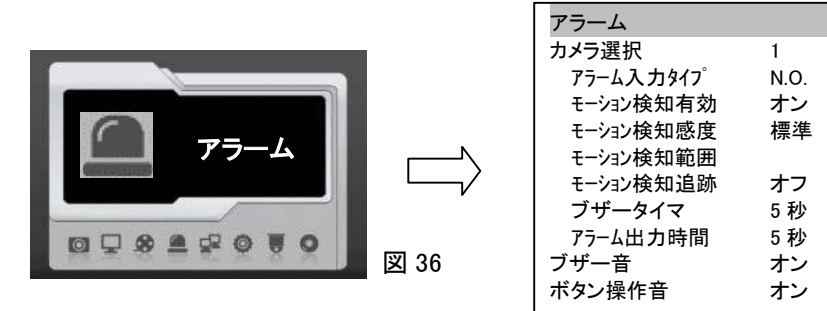

図 37

◀▶

◀ ▶

◀ ▶

∕▼▼

ENTER

►

5-5-1. カメラ選択

設定するカメラ番号を選択します。

選択肢 : 1、2、3、4、全部

アラーム入力タイプ、モーション検知、ブザータイマ、アラーム録画時間はカメラ毎に設定できます。 5-5-2. アラーム入力タイプ

使用する外部アラームの接点の種類を選択します。

選択肢 : 無効、N.O.、N.C.

無効:外部アラームを使用しない場合。

N.O.: 使用する外部アラームの接点が通常時開放、発報時閉塞の場合。

N.C.:使用する外部アラームの接点が通常時閉塞、発報時開放の場合。

#### 5-5-3. モーション検知有効

オン:モーション検知機能が有効になります。

オフ:モーション検知機能が無効になります。

#### 5-5-4. モーション検知感度

モーション検知の感度を設定します。(8段階)

選択肢 :低、LEVEL2、LEVEL3、標準、LEVEL5、LEVEL6、LEVEL7、最高

#### 5-5-5. モーション検知範囲

カーソルを [モーション検知範囲] に合わせ「ENTER」釦を押すと、5-5-1 で選択したカメラの映像の上に薄い緑色の ブロックが横 30 x 縦 24 表示され、画面中央付近のブロック上に青色のカーソルが現れます。カーソルは本体の 「▲」「▼」「▲」「▶」釦またはリモートコントローラの「▲」「▼」「☞」「☞」釦で自由に移動できます。

#### ① 検知範囲の設定

画面に薄い緑色のブロックが表示されている状態の時、「MENU」釦を押して表示 される図 38 のポップアップメニューの中から [モーション設定] を選択してください。 検知させたい範囲の左上の位置にあるブロックまでカーソルを移動し「ENTER」釦 を押し、次に検知させたい範囲の右下の位置にあるブロックまでカーソルを移動し

| モーション設定  |      |
|----------|------|
| モーションクリア |      |
| すべて設定    |      |
| すべてクリア   |      |
| 戻る       | 図 38 |

「ENTER」釦を押してください。囲まれた範囲が検知範囲となり、画面では薄い緑色が透明に変わります。 別の場所を検知範囲に設定する場合は、この操作を繰り返してください。

#### ② 検知範囲のクリア

ー旦設定した検知範囲を修正するために一部分をクリアには、「MENU」釦を押して図 38 のポップアップメニュ ーを表示させ、[モーションクリア]を選択してください。クリアしたい範囲の左上の位置にあるブロックまでカー ソルを移動し「ENTER」釦を押し、次にクリアしたい範囲の右下の位置にあるブロックまでカーソルを移動し 「ENTER」釦を押してください。囲まれた範囲がクリアされ、ブロックが再び薄い緑色になります。

### ③ 全画面の設定

「MENU」釦を押して表示される図 38 のポップアップメニューの中の [すべて設定]を選択すると、画面全部が 検知範囲になります。

④ 全画面のクリア

「MENU」釦を押して表示される図 38 のポップアップメニューの中の [すべてクリア] を選択すると、設定された 検知範囲がすべてクリアされます。

5-5-6. モーション検知追跡

オン:モーションを検知した部分が画面上で赤く表示されます。

オフ:モーションを検知しても映像に変化はありません。(人の形をしたアイコンは表示されます。)

- 5-5-7. ブザータイマ
  - 外部アラームの発生またはモーション検知の際、ブザーを鳴らす時間を設定します。

選択肢 : 1~100 秒、無効

無効に設定するとアラームが発生してもブザーは鳴りません。

- 5-5-8. アラーム出力時間
  - 外部アラームの発生またはモーション検知の際のアラーム出力継続時間を設定します。

選択肢 : 5~100 秒、無効

無効に設定するとアラーム出力は機能しません。

5-5-9. ブザー音

オン:ブザー機能が有効になります。

オフ:ブザー機能が無効になります。

5-5-10. ボタン操作音

ボタン操作をした時に音を鳴らすか鳴らさないかを選択します。

選択肢:オン、オフ

すべての項目の設定が終了したら、設定メニュー下部の「OK」にカーソルを移動し「ENTER」釦を押してください。 次に「ESC」釦を押すと設定メニューの画面が消えます。

### 5-6. ネットワーク設定

本機をLAN またはインターネット回線に接続し遠隔監視するための設定をします。 ネットワークおよび IP アドレスについてはネットワーク管理者にご相談ください。

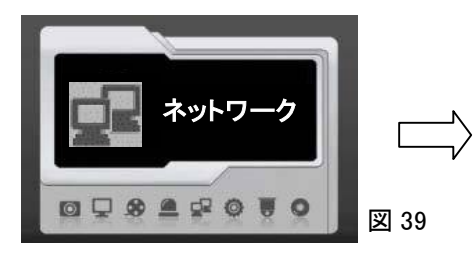

| ネットワーク   | 7              |        |      |
|----------|----------------|--------|------|
| IP モード   | STATIC         |        |      |
| HTTP ポー  | F 80           |        |      |
| 映像ポート    | 3100           |        |      |
| IP ፖኑ レス | 192.168.1.111  | ENTER  |      |
| サブネットマスク | 255.255.255.0  | ENTER  |      |
| ケ゛ートウェイ  | 192.168.1.1    | ENTER  |      |
| DNS サーハ゛ | 168.95.192.1   | ENTER  |      |
| DDNS     |                | ENTER  |      |
| PPPOE    |                | ENTER  |      |
| PPPOE    | 0.0.0.0        |        |      |
| MAC      | 00:0F:FC:31:00 | 3 : FD | 図 40 |
| 4        |                |        |      |

20

#### 5-6-1. IP モード

接続する回線の IP モードを選択します。

選択肢 : STATIC(固定)、DHCP、PPPOE

5-6-2. HTTP ポート

HTTP のためのポートを設定します。通常はポート 80 を使用します。

5-6-3. 映像ポート

映像情報通信のためのポートを設定します。通常はポート 3100 を使用します。

5-6-4. IP アドレス

本機へアクセスするための IP アドレスを設定します。ルータを使用する場合としない場合とでは設定方法が異なります。設定する IP アドレスについてはネットワーク管理者にご相談ください。

5-6-5. サブネットマスク

サブネットマスクを設定します。設定するサブネットマスクについてはネットワーク管理者にご相談ください。

5-6-6. ゲートウェイ

ゲートウェイのアドレスを設定します。設定するアドレスについてはネットワーク管理者にご相談ください。

5-6-7. DNS サーバ

DNS サーバのアドレスを設定します。設定するアドレスについてはネットワーク管理者にご相談ください。

5-6-8. DDNS

本機にアクセスする際に、IP アドレスの代わりにドメイン名を使用する ことができます。このサービスを使用するにはプロバイダへの登録が 必要です。

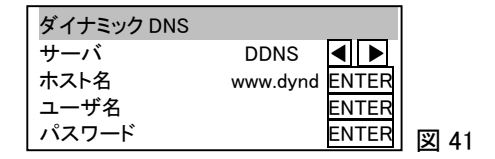

ENTER

ENTER

図 42

PPPOE

ユーザ名

パスワード

[DDNS] にカーソルを合わせ「ENTER」釦を押すと[ダイナミック DNS]

設定画面が表示されます。[サーバ] に DDNS を選択し、プロバイダから提供される[ホスト名]、[ユーザ名]、

[パスワード]を設定してください。

このサービスを使用しない場合は[サーバ]に無効を選択し、それ以外の項目は設定する必要がありません。

5-6-9. PPPOE

インターネット接続に PPPOE を使用する場合は [PPPOE] にカーソル

を合わせ「ENTER」釦を押すと [PPPOE] 設定画面が表示されます。

プロバイダから提供される[ユーザ名]、[パスワード] を設定してください。

PPPOE で接続すると [PPPOE] の 2 行目に、接続時の IP アドレスが表示されます。

PPPOE 接続を使用しない場合は、この項目に設定は必要ありません。

#### 5-6-10. MAC

本機の MAC アドレスを表示しています。MAC アドレスは機器 1 台毎に設定された固有の ID 番号で、変更すること はできません。MAC アドレスを記載したラベルが、本体の背面パネルにも貼ってあります。

すべての項目の設定が終了したら、設定メニュー下部の「OK」にカーソルを移動し「ENTER」釦を押してください。 次に「ESC」釦を押すと設定メニューの画面が消えます。 5-7. システム設定

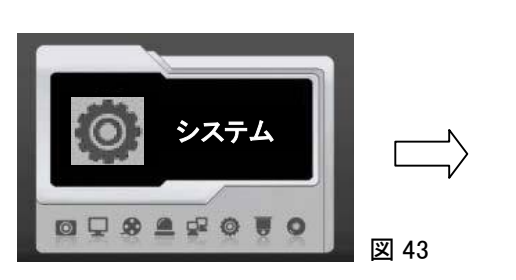

| システム<br>日付時刻                      |                | ENTER                   |      |
|-----------------------------------|----------------|-------------------------|------|
| HDD 情報<br>  パスワード/アクセス<br>  ログビュー |                | ENTER<br>ENTER<br>ENTER |      |
| デフォルト<br>DVR/485 ID               | オフ             |                         |      |
| 映像方式<br>ファームウェア                   | NTSC           |                         |      |
| 言語<br>  ライブ音声                     | Japanese<br>オン |                         | 図 44 |

5-7-1. 日付時刻

現在の日付時刻またその表示方法を設定します。

[日付時刻] にカーソルを合わせ「ENTER」釦を押すと[日付時刻] 設定画面が表示されます。

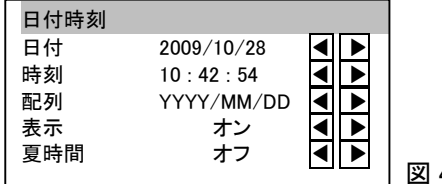

図 45

### 日付の設定

設定する年、月または日の位置にカーソルを移動し、「◀」「▶」釦で値を変更してください。

## (2)時刻の設定

設定する時、分または秒の位置にカーソルを移動し、「◀」「▶」釦で値を変更してください。

#### ③ 配列

日付表示の配列を設定します。

選択肢:YYYY/MM/DD(年月日)、DD/MM/YYYY(日月年)、MM/DD/YYYY(月日年)

#### ④ 表示

日付時刻をライブ映像監視画面に表示するかしないかを設定します。

オン:表示する

オフ:表示しない

オフ(表示しない)に設定しても、録画データには日付時刻情報は残ります。

# ⑤ 夏時間

夏時間を適用する地域を選択します。夏時間を適用しない日本では [オフ] に設定してください。

## 5-7-2. HDD 情報

搭載された HDD の情報表示、HDD のフォーマット、録画時間(目安)の 表示を行います。

システム設定画面の中の[HDD 情報] にカーソルを合わせ「ENTER」釦を 押すと[HDD 情報] 画面が表示されます。

#### (1) 使用 HDD の情報

本機には HDD が 1 台だけ搭載できます。搭載された HDD の有 効容量が [プライマリマスター]の [サイズ] に表示されます。 その他の [プライマリスレーブ]、[セコンダリマスター]、[セコンダリ スレーブ]の[サイズ]は常に[NONE]と表示されています。

| HDD 情報     |         |       |  |
|------------|---------|-------|--|
| プライマリマスター  |         |       |  |
| サイス゛       | 231GB   |       |  |
| プライマリスレーブ  |         |       |  |
| サイス゛       | NONE    |       |  |
| セコンダ・リマスター |         |       |  |
| サイス゛       | NONE    |       |  |
| セコンダリスレーフ  |         |       |  |
| サイス゛       | NONE    |       |  |
| HDD フォーマット |         | ENTER |  |
| およその録画時間   | 440     |       |  |
| およその録画日数   | 18      |       |  |
| 平均録画サイズ    | 9.0KB/P |       |  |
| カウンターリセット  |         | ENTER |  |
|            |         |       |  |

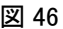

## ② HDD フォーマット

搭載されている HDD をフォーマットすることができます。

[HDD フォーマット] にカーソルを合わせ「ENTER」釦を押すと [ログイン] 画面が表示されますので、パスワード を入力してください。パスワードが正しく入力されると警告画面が表示されます。フォーマットする場合は YES を、しない場合は NO を選択してください。終了すると [HDD 情報] 画面に戻ります。

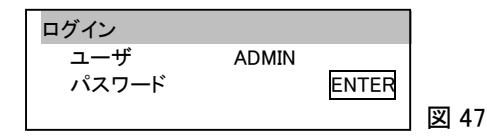

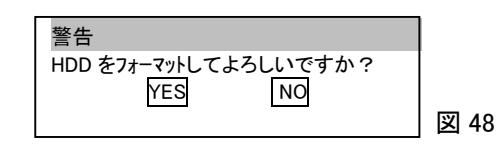

パスワード/アクセス

前のパスワード

新しいパスワード

パスワード確認

プロパティ

パスワード有効

-ザ名

ユーザの権限

操作ログの出力

ユーザ

•

FNTER

ENTEF

FNTFR

INTER

◀ ▶

NTFR

◀▮▶

ENTER

図 49

ADMIN

オフ

ADMIN

## ③ およその録画時間・およその録画日数

搭載されている HDD に録画できる時間・日数は録画する映像により異なります。現在入力されている映像を 録画した場合の録画時間・録画日数を、設定されている録画画質・フレームレート・録画解像度などの条件を 含め、本機が自動計算し表示します。

④ 平均録画サイズ

現在入力されている映像の1コマあたりのデータサイズを表示します。

⑤ カウンタリセット

カーソルを [カウンタリセット] に合わせ「ENTER」釦を押すと、 [およその録画時間]・ [およその録画日数]・ [平均 録画サイズ] の表示が一旦 [0] になり、新たに取り込んだ画像から再計算し、表示します。

#### 5-7-3. パスワード/アクセス

本機を操作するユーザーの権限・パスワードを設定します。

システム設定画面の中の [パスワード/アクセス] にカーソルを合わせ

「ENTER」釦を押すと、[パスワード/アクセス]画面が表示されます。

① ユーザー

設定するユーザー名を選択します。

選択肢: ADMIN、OPERATOR、GUEST、USER1~12

② 前のパスワード

パスワードを変更する場合は、[前のパスワード] にカーソルを合わせ「ENTER」釦を押し、①で選択したユー ザーのこれまでのパスワードを入力してください。初期状態で設定されているパスワードは次のとおりです。 ADMIN: 1111、 OPERATOR: 2222、 GUEST: 3333、 USER1~12: 3333

③ 新しいパスワード

[新しいパスワード]にカーソルを合わせ「ENTER」釦を押し、新しく設定するパスワードを入力してください。

④ パスワードの確認

[パスワードの確認] にカーソルを合わせ「ENTER」釦を押し、③で入力した新しく設定するパスワードをもうー 度入力してください。

⑤ プロパティ

①で選択したユーザーの権限を細かく設定することができます。 [プロパティ]にカーソルを合わせ「ENTER」釦を押すと[プロパティ] 設定画面が表示されます。

表示された個々の操作に対し[オン]、[オフ]を設定し、①で選択したユーザーの権限を決定します。

| プロパティ    |    |   |  |
|----------|----|---|--|
| 再生       | オン | ◀ |  |
| 設定       | オン | ◀ |  |
| バックアップ   | オン | ◀ |  |
| PTZ 設定   | オン | ◀ |  |
| ネットワーク設定 | オン | ◀ |  |
| 遠隔再生     | オン | ◀ |  |

」図 50

#### ⑥ パスワード有効

[オン] に設定すると、ある操作をしようとした時、パスワードの入力が要求されます。[オフ] に設定するとパス ワードの入力は要求されません。

選択肢:オン、オフ

# ⑦ ユーザ名

①で [USER1] ~ [USER12] を選択した場合、そのユーザー名を変更することができます。[ユーザ名] にカー ソルを合わせ「ENTER」釦を押し、新しく設定するユーザー名を入力してください。

ADMIN、OPERATOR、GUEST はユーザー名を変更することができません。

#### ⑧ ユーザの権限

USER1~USER12は⑤のプロパティでその権限を細かく設定できますが、ADMIN、OPERATOR、GUESTの権限に合わせることが簡単にできます。権限を合わせるユーザーを選択します。

選択肢:ADMIN、OPERATOR、GUEST

#### ⑨ 操作ログの出力

①で選択したユーザーの操作ログを USB メモリに出力することができます。正面パネルの USB コネクタに USB メモリを挿入し、[パスワード/アクセス] 設定画面の [操作ログの出力] にカーソルを合わせ「ENTER」釦 を押してください。操作ログのデータがダウンロードされます。

#### 5-7-4. ログビュー

[ログビュー] にカーソルを合わせ「ENTER」釦を押すと、各種設定変更、停電・ビデオロスなどの異常、ログイン履歴 など本機に生じた様々なイベントを、その発生日時と共に画面で確認することができます。

確認できるイベントは次のとおりです。

電源オン、シャットダウン、停電、停電復帰後のファイル修復、HDD フォーマット、

各種設定変更、ログイン、ビデオロス、ウォッチドッグの開始、バックアップの実行

## 5-7-5. デフォルト

システムを工場出荷状態に戻します。但し [日付時刻]、 [IP アドレス]、 [映像方式]、 [言語]の設定には影響を及ぼしません。

[デフォルト]にカーソルを合わせ「ENTER」釦を押すとシステムは工場出荷状態に戻ります。

#### 5-7-6. DVR/485 ID

本機に ID 番号を設定することができます。設定した ID 番号は、1 台のリモートコントローラで複数の DVR を操作する際の DVR の呼び出し、RS-485 で DVR を制御する際の機器識別に使用します。

選択肢:1~255、オフ

オフを選択するとID 番号は設定されません。

5-7-7. 映像方式

選択肢: NTSC、PAL (日本は NTSC 方式です)

- 5-7-8. ファームウェア
  - ① USB ファームウェアのアップデート

本機のファームウェアはUSBメモリを介して更新が可能です。 USBメモリには、予め最新のファームウェアを保存しておく 必要があります。

詳細はお問い合わせください。

| ファームウェア        |                  |       |
|----------------|------------------|-------|
| USB ファームウェアのアッ | ヮ゚゚゚゚゚゚゚゚゚゚゚゙゠゙゚ | ENTER |
| 設定の出力          |                  | ENTER |
| 設定の取り込み        |                  | ENTER |
| ファームウェアバージョン   | 0.8.2(09.04      | .)    |
| カーネル           | 2.6.14           |       |
|                |                  |       |

図 51

#### ② 設定の出力

本機の各設定情報をUSBメモリに保存しておくことができます。

正面パネルのUSBコネクタにUSBメモリを挿入し、図51の[設定の出力]にカーソルを合わせ「ENTER」釦を押してください。

#### ③ 設定の取り込み

②で保存した設定情報を本機に取り込むことができます。

正面パネルのUSBコネクタにUSBメモリを挿入し、図51の[設定の取り込み]にカーソルを合わせ「ENTER」釦を押してください。

④ ファームウェアバージョン

現在、本機にインストールされているファームウェアのバージョンを表示しています。

⑤ カーネル

現在、本機にインストールされているKERNEL(OSの基本機能を実装したソフトウェア)のバージョンを表示して います。

5-7-9. 言語

メニューなどに使用される言語を選択します。日本語の他、合計 12ヶ国語をサポートしています。

5-7-10. ライブ音声

ライブ音声機能を有効にするか無効にするかを選択します。

オン:音声有効

オフ:音声無効

#### 5-8. PTZ 設定

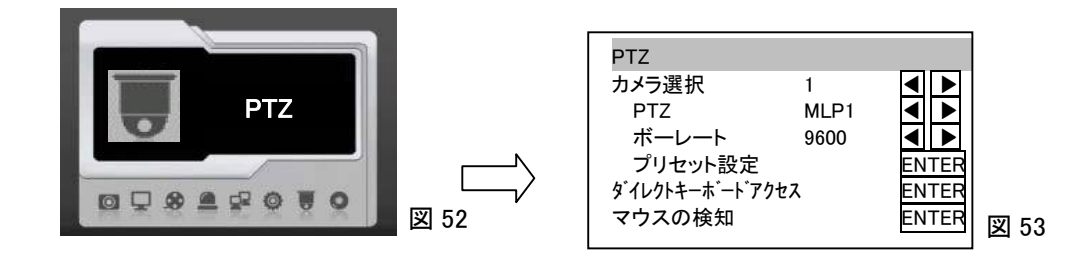

#### 5-8-1. カメラ選択

設定する PTZ カメラを選択します。

選択肢 : 1、2、3、4、全部

5-8-2. PTZ

PTZ カメラのプロトコルを選択します。

選択肢 : MLP1、MLP2、PELCO D、PELCO P、オフ

5-8-3. ボーレート

プロトコルのボーレートを選択します。

選択肢 : 2400、4800、9600 (bps)

## 5-8-4. プリセット設定

PTZ 設定画面のプリセット設定にカーソルを合わせ「ENTER」釦を 押すと、[プリセット設定] 画面が表示されます。[カメラ選択] で選択 した PTZ カメラのプリセット位置、動作などを設定します。

#### ① プリセット番号

設定するプリセット位置の番号を選択します。

選択肢 :1~64

#### ② 静止時間

①で設定した位置で何秒間停止するかを設定します。
 設定範囲 : 0~255(秒)

③スピード

PTZカメラが、④で設定する位置に移動するスピードのレベルを選択します。

選択肢 : 1~8

### ④ 位置

プリセットの位置を設定します。[位置] にカーソルをあわせ 「ENTER」釦を押すと、PTZ操作キーパッドが表示されます。 本体の「▲」「▼」「◀」「▶」釦またはリモートコントローラの

「▲」「▼」「■」釦で PTZ のアングルを、またリモートコントローラの「ZOOM +」「ZOOM -」釦でズーム位置を設定してください。「ESC」釦を押すと、位置の設定は終了します。

▼

◀

+

—

戻る

CANCEL

# ⑤ アイリス

[アイリス]にカーソルを合わせ「◀」「▶」釦を押すことによりアイリスをマニュアル調整できます。

#### ⑥ オートアイリス

[オートアイリス] にカーソルを合わせ「ENTER」釦を押すと、オートアイリスモードになります。

⑤の方法でアイリスを調整すると、オートアイリスモードは解除されます。

⑦ フォーカス

[フォーカス]にカーソルを合わせ「◀」「▶」釦を押すことによりフォーカスをマニュアル調整できます。

⑧ オートフォーカス

[オートフォーカス] にカーソルを合わせ「ENTER」釦を押すと、オートフォーカスモードになります。

⑦の方法でフォーカスを調整すると、オートフォーカスモードは解除されます。

# ⑨ プリセットデータの保存

[プリセットデータの保存] にカーソルを合わせ「ENTER」釦を押すと、[確認] の画面が表示され、YESを選択すると今設定したプリセットのデータがPTZ内に保存されます。

# 10 プリセットデータのクリア

[プリセットデータのクリア]にカーソルを合わせ「ENTER」釦を押すと、[確認]の画面が表示され、YESを選択 するとすべてのプリセットのデータがPTZ内から削除されます。

① オートパン

[オートパン] にカーソルを合わせ「ENTER」釦を押すと、PTZはオートパンを開始ます。

#### 26

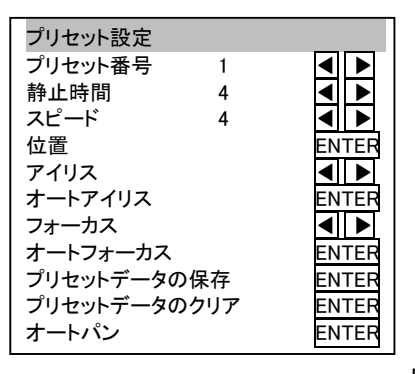

図 54

図 55

#### 5-8-5. ダイレクトキーボードアクセス

[ダイレクトキーボードアクセス] にカーソルを合わせ「ENTER」釦を押すと、図 55 の操作キーパッドが表示され、本体の「▲」「▼」「◀」「▶」釦またはリモートコントローラの「▲」「▼」「ጫ」「▶」釦で PTZ のアングルを、またリモートコント ローラの「ZOOM +」「ZOOM -」釦でズーム位置を直接操作することが可能になります。

#### 5-8-6. マウスの検知

[マウスの検知]にカーソルを合わせ「ENTER」釦を押すと、本機に接続されたマウスを認識します。

電源を入れたままの状態で、新たにマウスを接続した場合、またマウスを交換した場合などは、この操作で新しいマ ウスを本機に認識させてください。

## 5-9. バックアップ

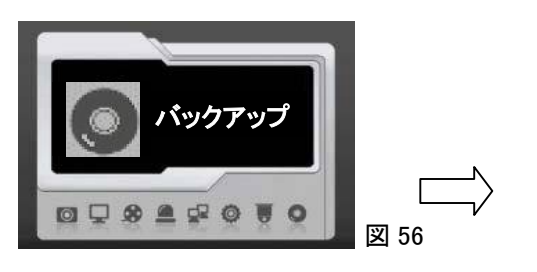

| バックアッフ   | ື່      |             |       |  |
|----------|---------|-------------|-------|--|
| デバイス     |         | USB         |       |  |
| 開始       | 2009/   | 10/26 10:03 | ENTER |  |
| 終了       | 2009/   | 10/26 14:16 | ENTER |  |
| ファイルフォーマ | ット      | MULTI       |       |  |
| デバイス検    | 知       |             | ENTER |  |
| すべてのし    | JSB 7ァ1 | ルを削除        | ENTER |  |
| USB 空き客  | 量       | 1435MB      |       |  |
| およそのサ    | イズ      | 1060MB      |       |  |
|          |         |             |       |  |

57

#### 5-9-1. デバイス

録画データのバックアップ方法を選択します。

選択肢 : USB、HTTP ファイル

- [USB] : 正面パネルの USB コネクタに USB メモリを挿入してください。挿入された USB メモリが本機に認識 されると、[USB 空き容量] に USB メモリの空き容量が表示されます。 USB メモリが認識されない場合 は [デバイス検知] にカーソルを合わせ「ENTER」釦を押してください。
- [HTTP ファイル]:本機の内部メモリに、バックアップデータを HTTP ファイルとして一時的に保存できます。 保存された HTTP ファイルはブラウザを利用して PC にダウンロードできます。

#### 5-9-2. 開始

バックアップする録画データの開始日時を設定します。

本体の「▲」「▼」釦またはリモートコントローラの「▲」「▼」釦でカーソルを移動し、本体の「◀」「▶」釦、またはリモート コントローラの「◀」「▶」釦でカーソルのある場所の数値を設定してください。

#### 5-9-3. 終了

バックアップする録画データの終了日時を設定します。

本体の「▲」「▼」釦またはリモートコントローラの「▲」「▼」釦でカーソルを移動し、本体の「◀」「▶」釦、またはリモート コントローラの「◀」「▶」釦でカーソルのある場所の数値を設定してください。

[開始]、[終了] で設定されたバックアップする録画データの容量は、[およそのサイズ] に表示されます。

## 5-9-4. FILE FORMAT

[MULTI] に固定されていて変更はできません。

### 5-9-5. デバイス検知

正面パネルに挿入した USB メモリが本機に自動認識されない場合は[デバイス検知] にカーソルを合わせ「ENTER」 釦を押してください。

#### 5-9-6. すべての USB ファイルを削除

[すべての USB ファイルを削除]にカーソルを合わせ「ENTER」釦を押すと USB メモリ内のデータが削除されます。

5-9-7. USB 空き容量

正面パネルに挿入した USB メモリの空き容量を表示します。

#### 5-9-8. およそのサイズ

設定されたバックアップデータの開始日時から終了日時までのデータサイズを表示します。

バックアップデータの再生方法は 7. バックアップデータの再生を参照してください。

すべての項目の設定が終了したら、設定メニュー下部の「OK」にカーソルを移動し「ENTER」釦を押してください。 次に「ESC」釦を押すと設定メニューの画面が消えます。

# 6. 遠隔監視

# 6-1. インターネットを使う前に

#### 6-1-1. 使用条件

インターネット、LAN を介して遠隔操作を行うためには Internet Explorer などのブラウザを使用します。 インターネットで DVR にアクセスするときはルータの次のポートを DVR の IP アドレスに割り当て開放してください。 (DVR のデフォルト IP アドレスは、192.168.1.111 です。) Port 80(HTML)、Port 3100(映像)

#### 6-1-2. IP スキャン (IPScan)

IPScan は LAN 上のすべての IP デバイスをスキャンしてデバイスリストの中に表示するソフトウェアです。

- ① 本機に付属の CD の中にある IPScan.exe をインストールします。
- ② IPScan を実行すると、デバイスリストの中にすべての IP デバイスが表示されます。

| 2            |                |               |                |      |            |               | 1                                                                       |   |
|--------------|----------------|---------------|----------------|------|------------|---------------|-------------------------------------------------------------------------|---|
| Name         | 1P             | Subnet Mask   | Gateway        | Port | Assignment | Mac Address   | Nate                                                                    |   |
| PIH-C36/098  | 192,168.0.53   | 255.255.255.0 | 192.168.0.3    | 80   | Static     | 000FFC000368  |                                                                         |   |
| 085150       | 152,158,1,156  | 255-255-256-0 | 192-168-1-1    | 80   | State      | 000FFC809700  | P                                                                       |   |
| DR6160       | 192.168.1.171  | 255.255.255.0 | 192 168.1.1    | 60   | Sax        | 000FPC300000  | Subpet Mask                                                             |   |
| BI-Casinia-6 | 192.100.10.110 | 255,255,275,6 | 192 168 10 100 | 80   | Sain       | 0000000101006 |                                                                         |   |
| F-1020-UEST  | 220.139.60.157 | 255.255.255.0 | 220.139.40.254 | 80   | Static     | 000FFC2:0036  | Gabeway                                                                 |   |
|              |                |               |                |      |            |               | HTTP Bort No.                                                           |   |
|              |                |               |                |      |            |               | Static DHCP C PPPuE<br>PPPuE Account<br>PPPuE Password<br>Refresh Apply |   |
| Status: OK   |                |               |                |      |            |               | Close                                                                   | 図 |

- ③ デバイスリストから見たい DVR をクリックします。右欄に選択した DVR の IP 設定内容が表示されます。 設定内容を変更したい場合は、右欄の内容を書き換えて「Apply」釦を押してください。
- ④「Refresh」釦を押すと、変更後の最新の情報がデバイスリストに表示されます。
- ⑤ デバイスリストから見たい DVR をダブルクリックするとブラウザが開き、選択した DVR にアクセスします。

# 6-1-3. ActiveX プラグインの確認

ActiveX プラグインが使用する PC で有効になっていることを確認してください。

インターネット Explorer の [ツール] から [インターネットオプション] ⇒ [セキュリティ] ⇒ [レベルのカスタマイズ] を選択し、[ActiveX コントロールとプラグイン] を有効に設定します。

|                                                              | 設定                                                                                                    | 2 X                       |
|--------------------------------------------------------------|----------------------------------------------------------------------------------------------------|---------------------------|
| (定(S):                                                       |                                                                                                    |                           |
| ActiveX                                                      | コントロールとプラヴイン<br>/eX コントロールとプラヴインの実行<br>ダイアログを表示する<br>言理者の許可済み<br><del>コリーする</del>                            |                           |
|                                                              | いかたしりで<br>有効にする<br><del> すめにする</del><br>自効にする<br><del> プトを実行</del> しても安全だとマークされていない<br>メイアログを表示する<br>アトレーキーを | を表示<br>ActiveX コントロー      |
|                                                              | (1000-00-00)<br>(1000-00-00)<br>(1000-00-00)<br>(1000-00-00-00-00-00-00-00-00-00-00-00-00                    | を表示<br>ActiveX コントロー      |
| Acti<br>Acti<br>Acti<br>Acti<br>Acti<br>Acti<br>Acti<br>Acti |                                                                                                    | を表示<br>ActiveX コントロー<br>マ |

# 6-2. 接続

## 6-2-1. 直接接続

本機とPCを直接接続するときはクロスケーブルを使用してください。 ブラウザを立ち上げ、本機に設定した IP アドレスを入力してください。

## 6-2-2. LAN 接続

本機とHUBを接続するときはストレートケーブルを使用してください。 ブラウザを立ち上げ、本機に設定した IP アドレスを入力してください。

#### 6-2-3. インターネット接続

本機とHUBを接続するときはストレートケーブルを使用してください。

ブラウザを立ち上げ、プラバイダから提供された固定 IP アドレスを入力してください。

# 6-2-4. ログオン

ブラウザに IP アドレスが正しく入力されると本機と PC とが接続され、ログオン画面が表示されます。 5-7-3. パスワード/アクセスで設定したユーザー名とパスワードを入力し「OK」釦を押してください。 初期設定は次の通りです。

| ユーザー名    | パスワード |
|----------|-------|
| ADMIN    | 1111  |
| OPERATOR | 2222  |
| GUEST    | 3333  |
| USER1~12 | 3333  |

ユーザー名とパスワードを正しく入力すると、 遠隔監視画面が表示されます。

| 2 | 02.215.74.183 へ接続                      | <u>? ×</u>                                    |   |
|---|----------------------------------------|-----------------------------------------------|---|
|   |                                        | <b>G</b> F                                    |   |
|   | Merit LILIN Ent. Co., Lt<br>スワードが必要です。 | d, のサーバー 202.215.74.183 にはユーザー名とパ             |   |
|   | 警告: このサーバーは、ユ<br>することを要求しています          | ーザー名とパスワードを安全ではない方法で送信<br>(安全な接続を使わない基本的な認証)。 |   |
|   | ユーザー名(山):                              | 😰 admin 💌                                     |   |
|   | パスワード( <u>P</u> ):                     | ACKORA                                        |   |
|   |                                        | ✓ パスワードを記憶する( <u>R</u> )                      |   |
|   |                                        |                                               |   |
|   |                                        | OK キャンセル                                      | 义 |
|   |                                        |                                               |   |

# 6-3. 遠隔監視

## 6-3-1. 遠隔監視画面

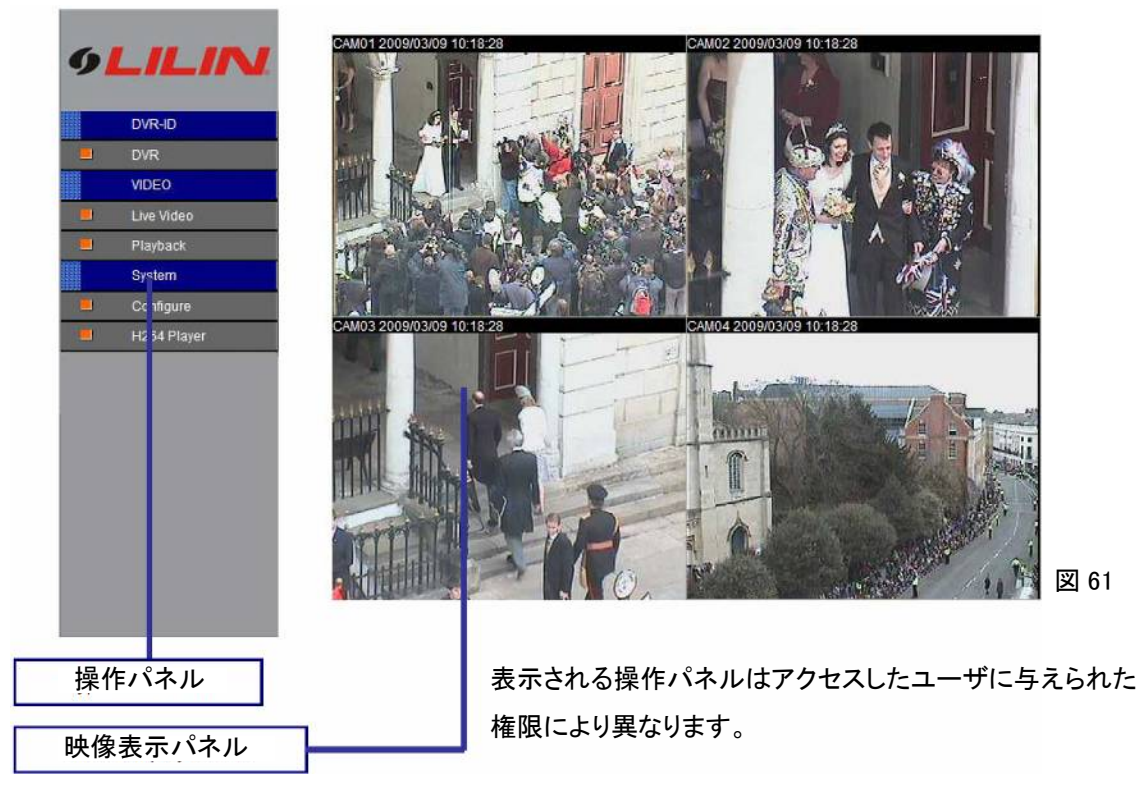

## 6-3-2. 操作パネル

# 1 DVR-ID

本機に設定されたDVR ID番号を表示します。DVR ID番号が設定されていないと単に [DVR] と表示されます。 ② VIDEO

映像表示パネルに表示する映像を選択します。

Live Video : ライブ映像を表示します。

Playback : 再生映像を表示します。

# 3 System

「Configure」釦をクリックすると各種設定メニューが表示されます。

「H.264 Player」釦をクリックすると、H.264で画像圧縮された映像データを再生するためのソフトウェアがダウン ロードされます。このソフトウェアはバックアップファイルの再生などに使用します。

#### 6-3-3. 画面操作

以下 ①~④の操作はライブ映像時、再生映像時共通です。

## ① 画面切り替え

本機にアクセスした際に、映像表示パネルにはライブ映像が4分割で表示されます。 フル画面表示させたい映像の上でダブルクリックをするとその映像がフル画面表示されます。 フル画面表示された映像の上でダブルクリックすると4分割表示に戻ります。

### ② 静止画の保存

映像表示パネル上でマウスを右クリックするとポップアップメニューが 表示されます。メニューの中の [Save "カメラ名称"] をクリックすると、 そのカメラのクリックした瞬間の画像を JPEG ファイルとして PC に 保存することができます。

またポップアップメニューの中の [Save All] をクリックすると、4 台の カメラの画像を JPEG ファイルとして一度に保存することができます。

### ③ 映像表示パネルの拡大

図 62 のポップアップメニューの中から [Show Full Screen] をクリックすると映像表示パネルが PC 画面一杯に 拡大され表示されます。拡大された画面の上でマウスをクリックすると、映像表示パネルは元の大きさに戻り ます。

## ④ 音声 オン/オフ

図 62 のポップアップメニューの中から [Audio on/off] をクリックすると音声出力のオン・オフが切り換わりますます。

# 6-4. 遠隔再生

操作パネルの [Playback] をクリックすると、操作パネルの下部に再生のための検索画面が表示されます。 検索画面のタブを切り替えることにより検索方法を選択できます。

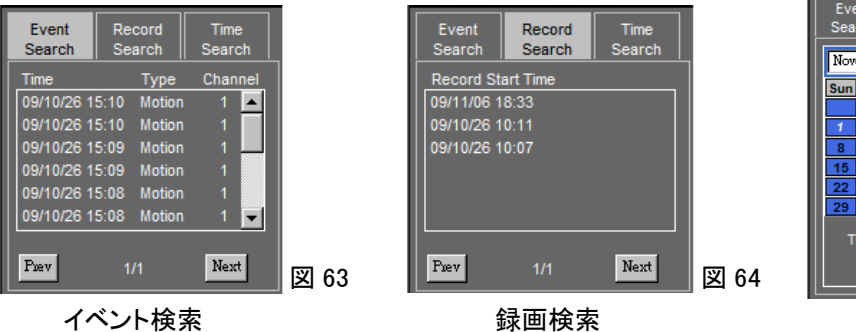

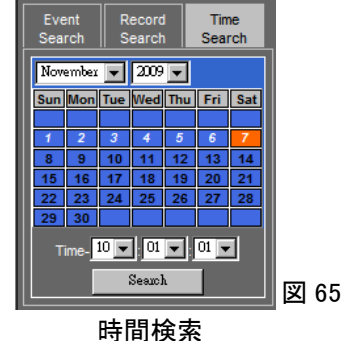

时间快养

また、映像表示パネルの下部には再生操作釦が表示されます。

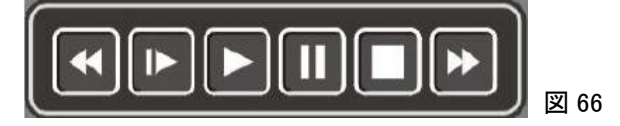

6-4-1. イベント検索 (Event Search)

[Event Search] タブをクリックすると、図63のイベントリストが表示されます。リストが複数ページに渡る時は、[Next] をクリックすると次のページへ、また [Prev] をクリックすると前のページに移動します。

リストの中のイベントをクリックすると表示された時間から再生が開始します。

# 6-4-2. 録画検索 (Record Search)

[Record Search] タブをクリックすると、マニュアル録画をした図64の録画リストが表示されます。リストが複数ページ に渡る時は、[Next] をクリックすると次のページへ、また [Prev] をクリックすると前のページに移動します。

リストの中の録画データをクリックすると表示された時間から再生が開始します。

Save "カメラ名称" Save All Show Full Screen Audio off

# 6-4-3. 時間検索 (Time Search)

[Time Search] タブをクリックすると、図65の時間検索画面が表示されます。上部の2つのプルダウンメニューで月と年 を選択すると、選択した月のカレンダーが表示されます。録画データのある日付は白く表示されています。検索する日 付をクリックし、次にカレンダー下部の3つのプルダウンメニューで再生を開始する時刻を設定してください。設定が終 了したら [Search] をクリックしてください。再生が開始します。

再生画面からライブ映像監視画面に戻るには、操作パネルの [Live Video] をクリックしてください。

# 6-5. 遠隔設定

操作パネルの [Configure] をクリックすると、操作パネル部に設定メニューが表示されます。

|          | Live Video           | ·    | ライブ映像監視画面に戻ります    |
|----------|----------------------|------|-------------------|
|          | Camera Setting       |      | カメラ設定メニュー         |
|          | General              |      | カメラ設定(一般項目)       |
|          | Record Setting       |      | 録画設定メニュー          |
|          | General              |      | 録画設定(一般項目)        |
| _        | Schedule Table       |      | スケジュールテーブル        |
|          | Alarm Setting        |      | アラーム設定メニュー        |
|          | General              |      | アラーム設定(一般項目)      |
|          | Alarm E-Mail         |      | アラーム E メール        |
|          | Network Setting      |      | ネットワーク設定メニュー      |
|          | General              |      | ネットワーク設定(一般項目)    |
|          | DDNS                 |      | DDNS 設定           |
|          | System Setting       |      | システム設定メニュー        |
|          | General              |      | サーバ設定             |
|          | Time                 |      | 時刻表示              |
|          | User Setting         |      | ユーザ設定             |
|          | System Status        |      | システムステータス         |
| <b>—</b> | Log View             |      | ログビュー             |
| -        | Operator Log View    |      | 操作ログビュー           |
| -        | Firmware Update      |      | ファームウェアアップデート     |
|          | Backup               |      | バックアップ設定メニュー      |
|          | Backup               |      | バックアップ            |
|          | Backup File Download |      | バックアップファイル ダウンロード |
|          |                      | 図 67 |                   |

6-5-1. カメラ設定 (Camera Setting)

カメラ設定メニュー [Camera Setting]の [General]をクリックすると、図 68 のカメラ設定画面が表示されます。

① メインモニタ シーケンス時間 (Sequence Time)

メインモニタのシーケンス切り替え時間を設定します。 [Main Monitor Sequence Time] の右にあるプルダウン メニューの中から切り替え時間を選択してください。

選択肢:1~10 Sec(秒)

② カメラ名称 (Camera Name)

[Camera Name] の欄にカメラ名称を表示しています。 PC で書き換えが可能です。

| Camera Setting<br>Sequence Time |                |                      |  |  |  |  |  |  |
|---------------------------------|----------------|----------------------|--|--|--|--|--|--|
| Main Monitor Sequ               | 4 Sec 💌        |                      |  |  |  |  |  |  |
| Camera                          |                |                      |  |  |  |  |  |  |
| Camera Name                     | Camera Disable | Video Loss Detection |  |  |  |  |  |  |
| CAM01                           | OFF 💌          | ON 💌                 |  |  |  |  |  |  |
| CAM02                           | OFF 💌          | ON 💌                 |  |  |  |  |  |  |
| CAMOS                           | OFF 💌          | ON 💌                 |  |  |  |  |  |  |
| CAMD4                           | OFF 💌          | ON 💌                 |  |  |  |  |  |  |
|                                 |                |                      |  |  |  |  |  |  |
|                                 | Submit         |                      |  |  |  |  |  |  |

図 68

③ カメラ無効(Camera Disable)

カメラのライブ映像を表示するかしないかを選択します。[オン] に設定しても録画・再生は可能です。 プルダウンメニューの中からオン [ON] かオフ [OFF] を選択してください。

オン [ON] : 表示しない

オフ[OFF]: 表示する

④ ビデオロス検知 (Video Loss Detection)

入力信号の無いことを検知し、モニタ上に「VIDEO LOSS」と表示するかしないかを選択します。 プルダウンメニューの中からオン [ON] かオフ [OFF] を選択してください。

オン [ON] : 表示する

オフ [OFF]:表示しない

すべてのカメラ設定が終了したら [Submit] をクリックしてください。今設定した内容が本機に送られ "Setup successfully!" と表示されますので [OK] をクリックしてください。

6-5-2. 録画設定 (Record Setting)

録画設定メニュー [Record Setting]の [General] をクリックすると、図 69の録画設定画面が表示されます。

① 現在の録画モード (Current Rec Mode)

現在の DVR を録画しているモードを表示しています。

変更するにはプルダウンメニューの中の [Schedule]

か [Manual] を選択してください。

[Schedule] : スケジュール録画

[Manual] :マニュアル録画

② HDD 上書き (HDD Overwritten)

HDD に録画データを上書きするかしないかを設定します。

上書きしないに設定すると、HDD に録画データが一杯に

なった時点で録画が停止します。

プルダウンメニューの中からオン [ON] かオフ [OFF] を選択してください。

オン [ON] : 上書きする

オフ [OFF] : 上書きしない

③ 解像度 (Resolution)

現在設定されている録画解像度を表示しています。この項目は、PC からは変更できません。

④ 録画モード (Recording Mode)

個々のカメラについて録画モードを設定できます。

プルダウンメニューの中から [Schedule] または [No Recording] を選択してください。

[Schedule] :スケジュール録画

[No Recording]: 録画しない

## 5 録画画質(Quality)

個々のカメラについて録画画質を設定できます。

プルダウンメニューの中から [Schedule] または [No Recording] を選択してください。

- [Highest] :最高画質
- [High] :高画質
- [Stanndard]:標準画質

[Low] : 長時間画質

| Record Setting |                |           |              |  |  |  |  |  |  |  |
|----------------|----------------|-----------|--------------|--|--|--|--|--|--|--|
| Record Setting |                |           |              |  |  |  |  |  |  |  |
| Current Re     | ecord Mode     | Schedule  | 2            |  |  |  |  |  |  |  |
| HDD Over       | written        | ON        | 2            |  |  |  |  |  |  |  |
| Resolution     |                | 320x240   |              |  |  |  |  |  |  |  |
| Camera         |                |           |              |  |  |  |  |  |  |  |
| Camera Name    | Recording Mode | Quality   | FPS          |  |  |  |  |  |  |  |
| CAM01          | Schedule 💌     | High 💌    | 30 👻         |  |  |  |  |  |  |  |
| CAM02          | Schedule 💌     | High 💌    | 30 👽         |  |  |  |  |  |  |  |
| CAM03          | Schedule 💌     | High 💌    | 30 🖵         |  |  |  |  |  |  |  |
| CAM04          | Schedule 💌     | High 💌    | 30 🖵         |  |  |  |  |  |  |  |
|                |                | Total Fra | imes:120/120 |  |  |  |  |  |  |  |
|                | Submit         |           |              |  |  |  |  |  |  |  |

図 69

## **⑥ フレームレート** (FPS)

現在設定されている録画フレームレートを表示しています。この項目は、PC からは変更できません。 すべての録画設定が終了したら [Submit] をクリックしてください。今設定した内容が本機に送られ "Setup successfully!"と表示されますので [OK] をクリックしてください。

# 6-5-3. 録画スケジュール設定 (Schedule Table)

録画設定メニュー [Record Setting] の [Schedule Table] をクリックすると、図 70 の録画スケジュール設定画面が表示されます。

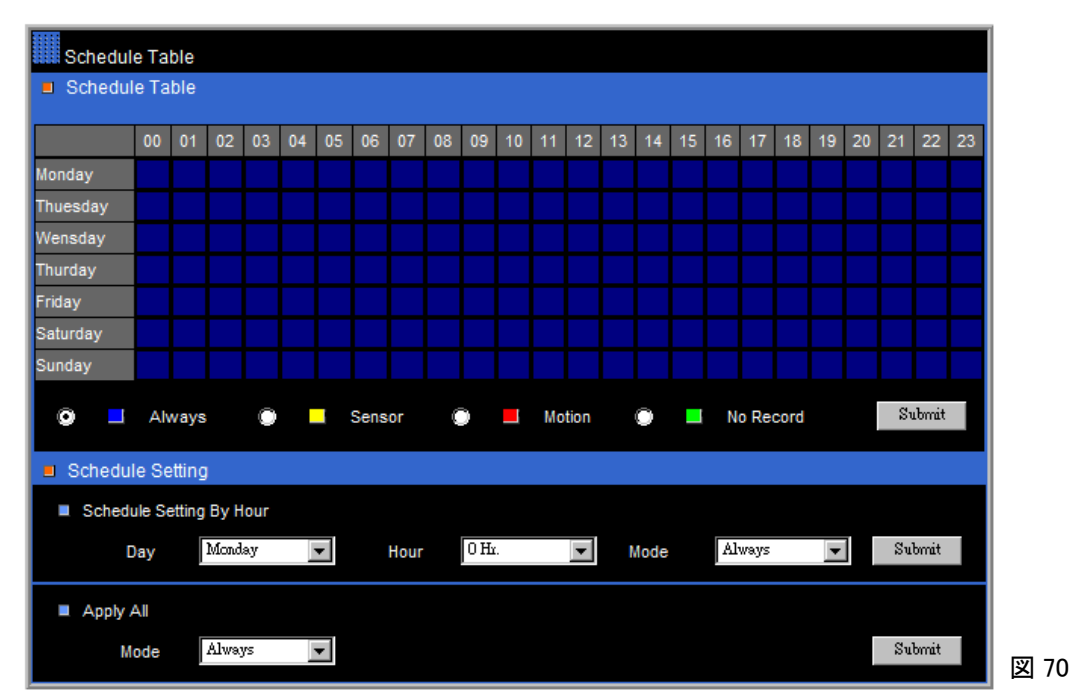

スケジュールテーブル (Schedule Table)

スケジュールの編集をスケジュールテーブル上で直接行うことができます。

次の項目を選択し、編集したいマス目上でクリックすると選択した項目に変わります。

設定が終了したら [Submit] をクリックしてください。今設定した内容が本機に送られ "Setup successfully !" と 表示されますので [OK] をクリックしてください。

- Always (常時録画)
- <mark>-</mark> Sensor(センサ録画)
- Motion(モーション録画)
- No Record (録画しません)

② 時間毎のスケジュール設定 (Schedule Setting by Hour)

スケジュールの編集をプルダウンメニューにより時間毎に行うことができます。

Day (曜日) : Monday ~ Sunday

Hour(時間) : 0 Hr. ~ 23 Hr.

Mode (録画モード):Always、Sensor、Motion、No Record

設定が終了したら [Submit] をクリックしてください。今設定した内容が本機に送られ "Setup successfully !" と 表示されますので [OK] をクリックしてください。

#### ③ すべてに適用 (Apply All)

下記項目を選択して「Submit」をクリックするとすべての「週間タイマー表」が一度に設定できます。[Submit] を クリックすると今設定した内容が本機に送られ "Setup successfully!" と表示されますので [OK] をクリックして ください。

Always (常時録画)、Sensor (センサ録画)、Motion (モーション録画)、No Record (録画しません) 6-5-4. アラーム設定 (Alarm Setting)

アラーム設定メニュー [Alarm Setting] の [General] をクリックすると、図 71 の録画スケジュール設定画面が表示されます。

| Alarm Setting |          |       |        |      |                     |        |           |          |           |          |           |           |
|---------------|----------|-------|--------|------|---------------------|--------|-----------|----------|-----------|----------|-----------|-----------|
| Alarm Setting |          |       |        |      |                     |        |           |          |           |          |           |           |
| Buzzer Enable |          |       |        |      |                     |        |           |          |           |          |           |           |
| Camera Name   | Motion E | nable | Motior | Area | Motion <sup>-</sup> | Tracer | Alarm Inp | out Type | Alarm Out | put Time | Buzzer Ou | tput Time |
| CAM01         | OFF      | -     | OFF    | -    | OFF                 | -      | OFF       | •        | 5 Sec     | -        | 5 Sec     | •         |
| CAM02         | OFF      | -     | OFF    | -    | OFF                 | •      | OFF       | •        | 5 Sec     | -        | 5 Sec     | •         |
| CAM03         | OFF      | -     | OFF    | -    | OFF                 | •      | OFF       | •        | 5 Sec     | •        | 5 Sec     | •         |
| CAM04         | OFF      | -     | OFF    | -    | OFF                 | -      | OFF       | •        | 5 Sec     | -        | 5 Sec     | •         |
|               |          |       |        |      |                     |        |           |          |           |          |           |           |
|               |          |       |        |      | Sub                 | mit    |           |          |           |          |           |           |

図 71

Buzzer Enable (ブザー音):ブザー機能の有効/無効を設定します。

Motion Enable(モーション検知機能):モーション検知機能の有効/無効を設定します。

Motion Area (モーション範囲):モーション範囲表示の有効/無効を設定します。

(伝送映像には影響しません。)

Motion Tracer(モーション追跡):モーション追跡表示の有効/無効を設定します。 (伝送映像には影響しません。)

Alarm Input Type (アラーム入力タイプ):外部アラーム入力の種類を選択します。

選択肢: NO、NC、OFF (オフ)

Alarm Output Time (アラーム出力時間):外部アラームまたはモーション検知が働いた際のアラーム出力 継続時間を設定します。

選択肢:1秒~100秒、Always(常に)、OFF(オフ)

Always(常に)に設定すると、本体またはリモートコントローラで何らかの釦操作をするまで、 アラーム出力が継続します。

Buzzer Output Time (ブザー出力時間):外部アラームまたはモーション検知が働いた際のブザー鳴動継続時間を設定します。

選択肢:1秒~100秒、Always(常に)、OFF(オフ)

Always(常に)に設定すると、本体またはリモートコントローラで何らかの釦操作をするまで、 ブザーが鳴り続けます。

設定が終了したら [Submit] をクリックしてください。今設定した内容が本機に送られ "Setup successfully !" と 表示されますので [OK] をクリックしてください。

### 6-5-5. アラーム E メール (Alarm E-Mail)

アラームが発生した際に、予め登録されたメールアドレスに通知させるこ とができます。

| Alarm E-Mail                    |                         |  |  |
|---------------------------------|-------------------------|--|--|
| Alarm E-Mail                    |                         |  |  |
| Enable Ala                      | rm E-Mail 🔲 ON          |  |  |
| From                            | user@example.com        |  |  |
| ■ То                            | user@example.com        |  |  |
| Host/IP Add                     | dress(IP) 192.168.1.111 |  |  |
| <ul> <li>Authorizati</li> </ul> | on 🗌 ON                 |  |  |
| E-Mail Acor                     | unt                     |  |  |
| E-Mail Pass                     | sword                   |  |  |
|                                 | 図 72                    |  |  |

アラーム設定メニュー [Alarm Setting] の [Alarm E-Mail] をクリックすると、 図 72 のアラーム E メール設定画面が表示されます。

EnableAlarm E-Mail (アラーム E メールの有効)

: アラーム E メール機能の有効/無効を設定します。
 From (発信元):本機の E メールアドレスを設定します。
 To (送信先):送信先の E メールアドレスを設定します。
 Host/IP Address:本機に設定された IP アドレスを入力します。
 Authorization (認証):ユーザ名とパスワードの認証を行うかを設定します。
 E-Mail Account:送信先の E メールアカウントを設定します。
 E-Mail Password:送信先の E メールアカウントのパスワードを設定します。
 設定が終了したら [Submit] をクリックしてください。今設定した内容が本機に送られ "Setup successfully!"と表示されますので [OK] をクリックしてください。

6-5-6. ネットワーク設定 (Network Setting)

ネットワーク設定メニュー [Network Setting] の [General] をクリックし表示されたネットワーク設定画面でネットワークの各種設定をします。

Connection Method : 接続方法 IP アドレス **IP Address** : Subnet Mask : サブネットマスク Gateway IP Address : ゲートウェイ IP アドレス **Default DNS** : DNS 初期値 Second DNS : セカンド DNS **PPPoE Account** : PPPoE アカウント PPPoE Password : PPPoE パスワード Video Port : 映像ポート HTTP Port : HTTP ポート

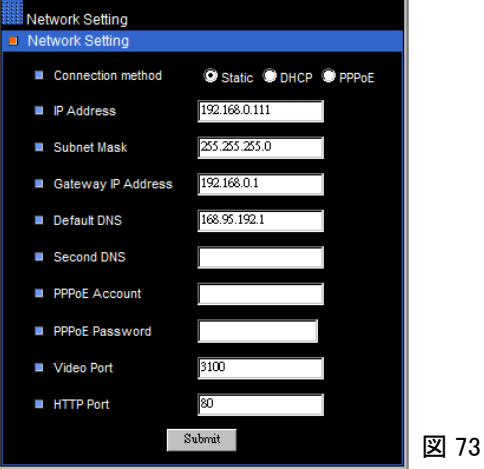

設定が終了したら [Submit] をクリックしてください。今設定した内容が本機に送られ "Setup successfully !" と 表示されますので [OK] をクリックしてください。

6-5-7. DDNS 設定 (DDNS)

ネットワーク設定メニュー [Network Setting] の [DDNS] をクリックし 表示された DDNS 設定画面で DDNS の各種設定をします。 DDNS : DDNS 機能の有効/無効

Account: アカウント

Password: パスワード

Host Name: ホスト名

Network Setting
DynDNS (http://www.dyndns.com)
DDNS (http://www.dyndns.com)
DDNS OFF
Account
Rassword
Host name www.dyndas.og
Sabriat
Status
Extatus
X4

設定が終了したら [Submit] をクリックしてください。今設定した内容が本機に送られ "Setup successfully !" と 表示されますので [OK] をクリックしてください。

#### 6-5-8. システム設定 (System Setting)

システム設定メニュー [System Setting] の [General] をクリックし 表示されたサーバ設定画面でサーバの各種設定をします。 MAC Adress : MAC アドレス(変更できません。) Firmware : 現在のファームウェアバージョンを表示 DVR/485 ID : 本機の ID 番号(1~255、OFF)

Language: 本 Web サイトで使用の言語

Max Connections: 許容同時アクセス数

Software Reboot : 本機のリブート

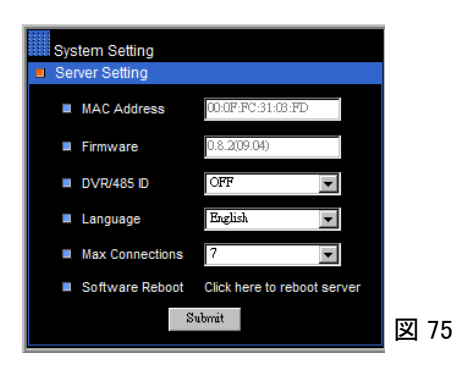

(リブートした場合は回線が切断されます。遠隔監視を継続するにはもう一度接続する必要があります。) 設定が終了したら [Submit] をクリックしてください。

# **6-5-9. 時刻表示**(Time)

システム設定メニュー [System Setting] の [Time] を クリックすると本機に設定された現在の日付時刻が 表示されます。

表示内容はこの画面では変更できません。

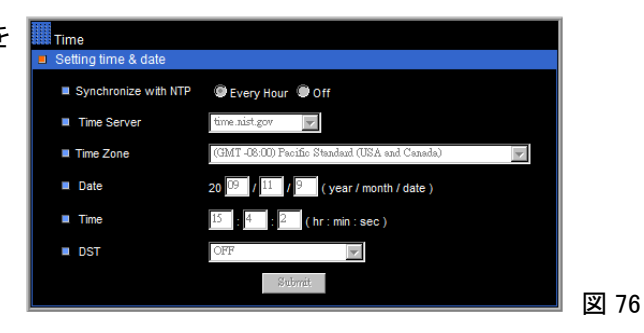

## 6-5-10. ユーザー設定 (User Setting)

システム設定メニュー [System Setting] の [User Setting] をクリック すると図 77 のユーザー設定画面が表示されます。 各ユーザーのパスワード及び USER1~USER12 のユーザー名の 変更ができます。

Password :前のパスワードを入力してください。New Password :新しいパスワードを入力してください。Confirm Password :確認のため新しいパスワードを<br/>もう一度入力してください。USER1~USER12 はユーザー名と権限の変更ができます。Username :新しいユーザー名を入力してください。

User Permission: ユーザーの権限をプルダウンメニュー

の中から選択してください。

パスワードの初期値は次のとおりです。

| Administrator | : 1111 |
|---------------|--------|
| Operator      | : 2222 |
| Guest         | : 3333 |
|               |        |

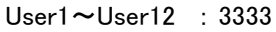

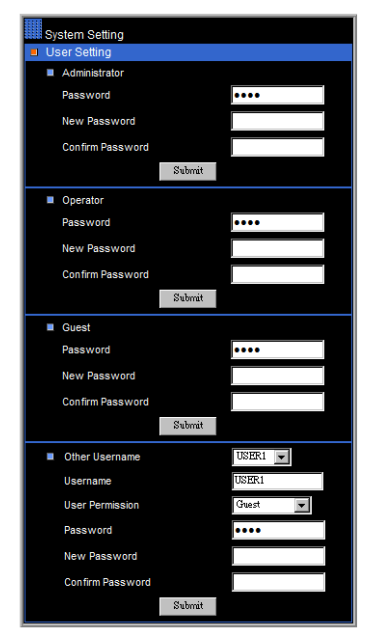

図 77

各ユーザーの設定終了毎にそれぞれの [Submit] をクリックしてください。今変更した内容が本機に送られ "Password gets updated successfully !" と表示されますので [OK] をクリックしてください。

# 6-5-11. システムステータス (Systen Status)

システム設定メニュー [System Setting] の [Systen Status] をクリックすると DVR の現在の状態が表示されます。

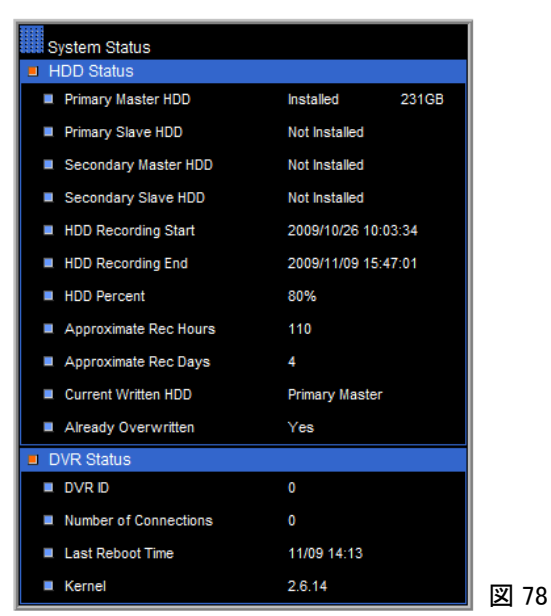

**Primary Master HDD** 本機に搭載されたHDDの容量を表示しています。 **Primary Slave HDD** 本機では使用していません。 Secondary Master HDD 本機では使用していません。 本機では使用していません。 Secondary Slave HDD HDD Recording Start HDDに録画された最も古いデータの日付時刻を表示しています。 HDD Recording End HDDに録画された最も新しいデータの日付時刻を表示しています。 HDD Percent HDDの現在の使用率を表示しています。 搭載されたHDDに録画できるおよその時間を表示しています。 **Approximate Rec Hours** 搭載されたHDDに録画できるおよその日数を表示しています。 **Approximate Rec Days Current Written HDD** 現在録画を行っているHDDを表示しています。 Already Overwritten HDDが上書き実行されたかを表示しています。 DVR ID 設定されたDVRのID番号を表示しています。 Number of Connections DVRにアクセスしているユーザー数を表示しています。 Last Reboot Time 最後に再起動した日付時刻を表示しています。 Kernel DVRのOSバージョンを表示しています。

# 6-5-12. ログビュー (Log View)

システム設定メニュー [System Setting] の [Log View] を クリックすると DVR のすべてのログが表示されます

| Log View            |               |               |
|---------------------|---------------|---------------|
| 📕 Log View          |               |               |
| Event Time          | Event Type    | Event Channel |
| 2009/11/09 15:03:54 | Net Close     | <b></b>       |
| 2009/11/09 15:03:39 | Net Connect   |               |
| 2009/11/09 15:03:34 | Admin log     |               |
| 2009/11/09 14:27:01 | Net Close     |               |
| 2009/11/09 14:26:30 | Net Connect   |               |
| 2009/11/09 14:14:05 | Reboot        |               |
| 2009/11/09 14:13:13 | Shut Down     |               |
| 2009/11/09 13:39:42 | Net Close     |               |
| 2009/11/09 13:39:34 | Net Connect   |               |
| 2009/11/09 11:40:41 | Changed Setup |               |
| 2009/11/09 11:38:00 | Changed Setup |               |
| 2009/11/09 11:26:20 | Changed Setup |               |
| 2009/11/09 11:25:21 | Changed Setup |               |
| 2009/11/09 11:23:52 | Changed Setup |               |
| 2009/11/09 11:23:00 | Changed Setup |               |
| 2009/11/09 11:19:32 | Changed Setup |               |
| 2009/11/09 11:19:22 | Changed Setup | _             |
|                     | ar 10.1       |               |

**6-5-13. オペレータログビュー**(Log View) システム設定メニュー [System Setting] の [Operator Log View] をクリックすると DVR の 操作に関するログがユーザー名と共に表示 されます。

画面下部の [Download log file] をクリックすると、ログ情報が PC のメモ帳にダウンロードされます。

| Operator Log View   |          |                                                 |
|---------------------|----------|-------------------------------------------------|
| Operator Log View   |          |                                                 |
| Event Time          | Username | Event Content                                   |
| 2009/11/09 15:03:54 | ADMIN    | [NET] LIVE CLOSE                                |
| 2009/11/09 15:03:39 | ADMIN    | [NET] LIVE CONNECT                              |
| 2009/11/09 15:03:34 | ADMIN    | [NET] LOGIN                                     |
| 2009/11/09 14:27:01 | ADMIN    | [NET] LIVE CLOSE                                |
| 2009/11/09 14:26:30 | ADMIN    | [NET] LIVE CONNECT                              |
| 2009/11/09 14:14:05 | SYSTEM   | воот                                            |
| 2009/11/09 14:13:13 | SYSTEM   | SHUTDOWN                                        |
| 2009/11/09 14:13:12 | ADMIN    | [NET] REBOOT                                    |
| 2009/11/09 14:09:51 | ADMIN    | [NET] CHANGE WEB LANGUAGE                       |
| 2009/11/09 14:09:39 | ADMIN    | [NET] CHANGE WEB LANGUAGE                       |
| 2009/11/09 14:09:01 | ADMIN    | [NET] CHANGE WEB LANGUAGE                       |
| 2009/11/09 14:08:01 | ADMIN    | [NET] CHANGE WEB LANGUAGE                       |
| 2009/11/09 13:39:42 | ADMIN    | [NET] LIVE CLOSE                                |
| 2009/11/09 13:39:35 | ADMIN    | [NET] LIVE CONNECT                              |
| 2009/11/09 11:43:46 | ADMIN    | [NET] CHANGE SYSTEM :MENU->SYSTEM->LANGUAGE     |
| 2009/11/09 11:43:46 | ADMIN    | [NET] CHANGE CAMERA 1:MENU->ALARM->BUZZER TIMER |
| 2009/11/09 11:40:44 | SYSTEM   | CHANGE SYSTEM :MENU->SYSTEM->LANGUAGE           |
|                     |          | HI 4 [ 1/21/31/41/51/61/71/81/91/10])+          |
| Download log file   |          |                                                 |
|                     |          |                                                 |

6-5-14. ファームウェアの更新 (Firmware Update)

本機は、ネットワークを介してファームウェアの更新ができます。

システム設定メニュー [System Setting] の [Firmware Update] をクリックすると、図 81 の

ファームウェア更新画面が表示されます。

PCには予め最新のファームウェアを保存して おいてください。

参照をクリックし、PC に保存されたファーム

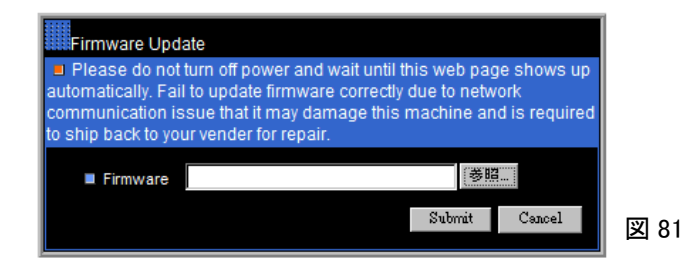

ウェアを選択し、[Submit]をクリックしてください。ファームウェアの更新が始まり、更新後、自動的に再起動します。

# **6-5-15. バックアップ**(Backup)

バックアップメニュー [Backup] の [Backup] をクリックするとバックアップ画面が表示されます。

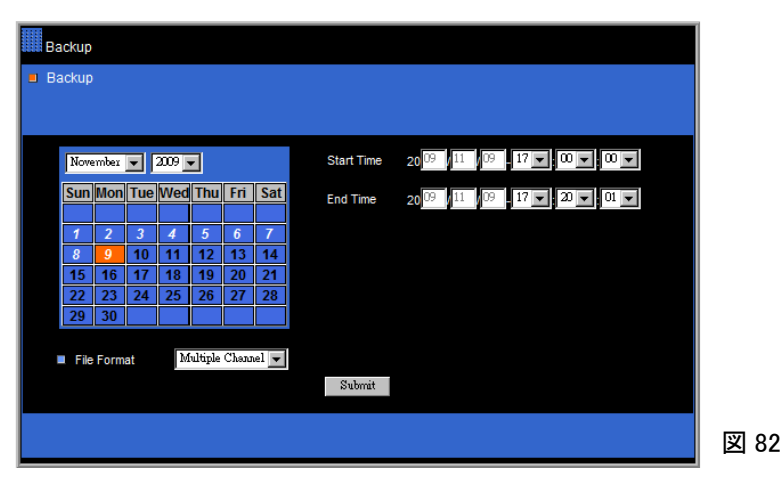

バックアップする録画データの開始日時と終了日時をそれぞれ [Start Time] と [End Time] に設定します。

日付の設定はカレンダーの日付をクリックしてください。クリックした日付が [Start Time] と [End Time] に同時に設定されます。日付をまたいで[Start Time] と [End Time] を設定することはできません。開始・終了の時刻はそれぞれのプルダウンメニューから選択してください。

[File format] は [Multiple Channel] から変更できません。

[Submit] をクリックすると"The DVR starts to backup the file(s). Please wait a while and click HTTP link(s) to download."のメッセージが表示されます。[OK] 釦をクリックすると、ダウンロードの振興状況を示す図 83 のプログレスバーが表示された後、バックアップファイル・ダウンロード画面が表示されます。(図 84)

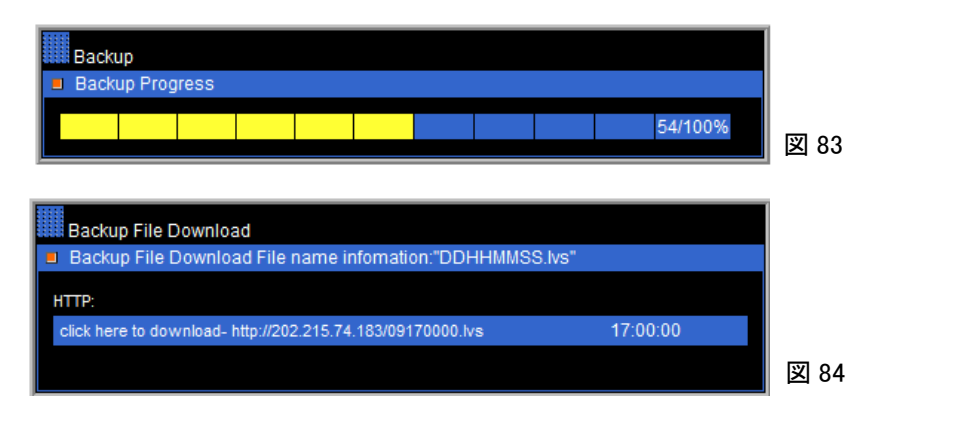

[HTTP]の下欄をクリックすると「ファイルのダウンロード」Window が表示されます。[保存] 釦をクリックし表示された Window に従っ て保存場所を設定するとファイルの保存が開始されます。 保存されるファイル名は録画データの開始 [日時分秒] で、拡張子 は[.lvs]になります。

バックアップメニュー [Backup] の [Backup File Download] をクリックすると、最後にダウンロードしたバックアップデ ータをもう一度ダウンロードすることができます。

# 6-6. 再生ソフトのダウンロード

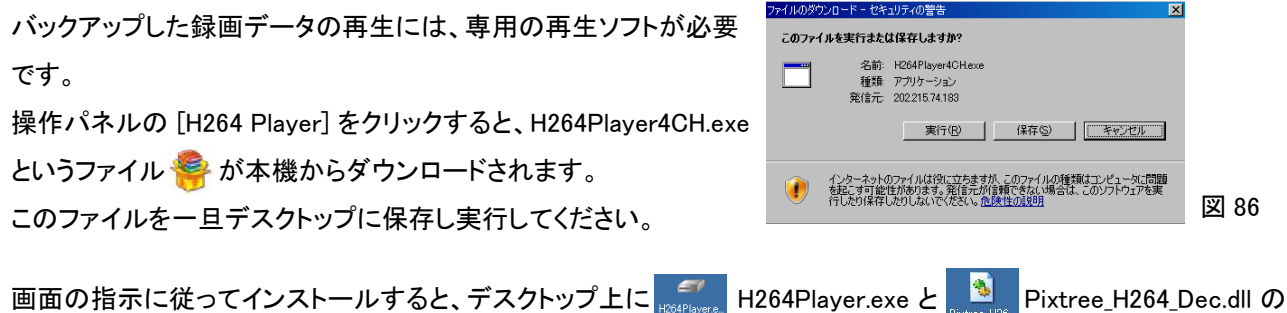

二つのファイルが作成されます。この時点で、最初に保存した H264Player4CH.exe は削除しても問題ありません。 デスクトップ上の H264Player.exe をダブルクリックし再生ソフトが起動することを確認してください。

# 7. バックアップデータの再生

# 7-1. 再生ソフトのインストール

バックアップした録画データを再生するためのソフトウェアは次の2通りの方法で入手できます。

- 本体の USB コネクタに USB メモリを挿入し、バックアップデータを USB メモリに保存した場合は、再生ソフトのインストーラがバックアップデータと同時に USB メモリに保存されます。
- ② インターネットによる遠隔監視の場合は、遠隔監視画面の操作パネルにある [H264 Player] をクリックして、再生 ソフトのインストーラをダウンロードしてください。

再生ソフトのインストーラは、どちらの方法で入手しても同じもので、ファイル名は H264Player4CH.exe です。

インストーラを実行すると図 87 の自己解凍ソフトが 起動します。[Browse...] 釦をクリックし、再生ソフト を保存する場所を指定します。引き続き [Install] 釦 をクリックすると瞬時にインストールが終了し、先程 指定した場所に2つのファイルが作成されます。

H264Player.e.. H

H264Player.exe (実行ファイル)

実行ファイルが再生ソフトです。

実行ファイルは DLL ファイルを呼び出して実行され

ますので、実行ファイルとDLL ファイルは必ず同じ場所に保存してください。

インターネットで DVR にアクセスするときはルータの次のポートを DVR の IP アドレスに割り当て開放してください。 (DVR のデフォルト IP アドレスは、192.168.1.111 です。) Port 80(HTML)、Port 3100(映像)

# 7-2. 再生ソフトの使用方法

実行ファイル(H264Player.exe)のアイコンをダブルクリックすると図 88 の再生ソフトが起動します。 [Open] 釦をクリックし、再生するバックアップデータを選択してください。 データを選択すると画面右下にデータの開始日時と終了日時が表示 されます。再生釦 [▶] をクリックすると再生が始まります。

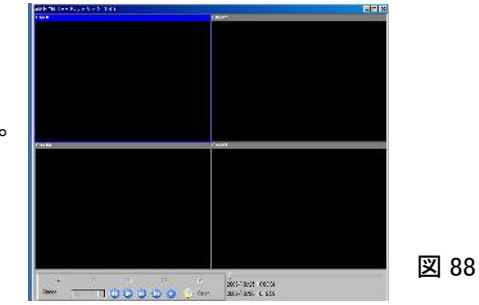

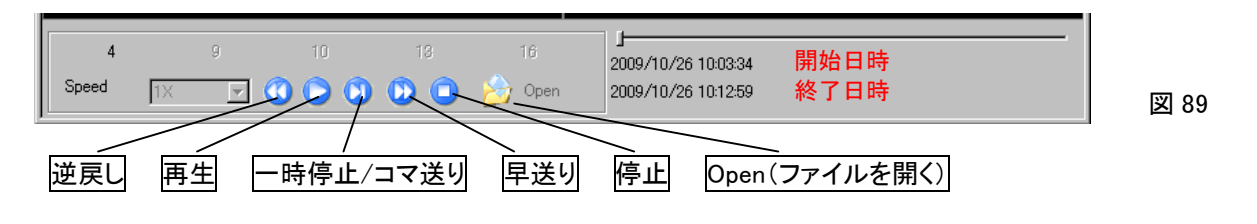

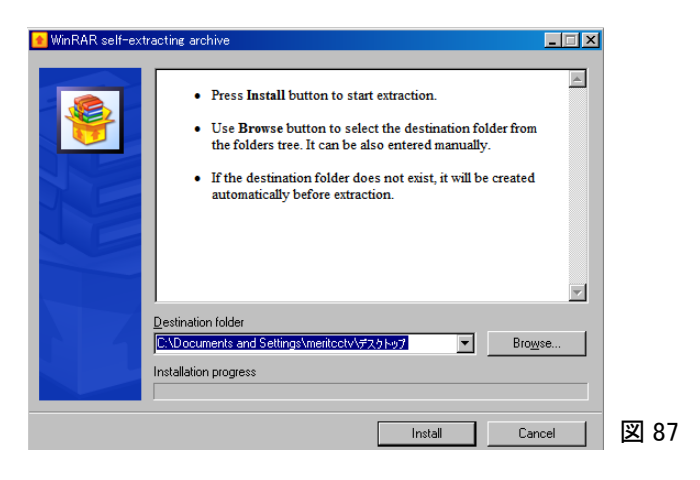

Pixtree\_H264\_Dec.dll (DLL ファイル)

# 8. 録画日数

| 面啠   |        | CIF(3  | 20 x 240) | 録画フレー  | -ムレート(コ | コマ/秒) 5 | 00GB  |       |
|------|--------|--------|-----------|--------|---------|---------|-------|-------|
| 四貝   | 120    | 80     | 60        | 40     | 20      | 12      | 8     | 4     |
| 最高画質 | 8.0日   | 12.0 日 | 16.0 日    | 24.0 日 | 48.0日   | 80.0日   | 120日  | 240 日 |
| 高画質  | 11.4 日 | 17.1 日 | 22.8 日    | 34.2 日 | 68.4 日  | 114日    | 171日  | 342 日 |
| 標準画質 | 16.0 日 | 24.0 日 | 32.0 日    | 48.0日  | 96.0日   | 160 日   | 240 日 | 480日  |
| 低画質  | 43.6 日 | 65.4日  | 87.2日     | 131日   | 262日    | 436日    | 654日  | 1309日 |

| 面啠   |        | Field(7 | 20 x 240) | <u>録画フレ-</u> | -ムレート() | コマ/秒) ! | 500GB  |       |  |  |
|------|--------|---------|-----------|--------------|---------|---------|--------|-------|--|--|
| 四只   | 60     | 40      | 28        | 20           | 16      | 12      | 8      | 4     |  |  |
| 最高画質 | 8.6日   | 12.9 日  | 18.4 日    | 25.8日        | 32.3 日  | 43.0 日  | 64.5 日 | 129 日 |  |  |
| 高画質  | 11.8 日 | 17.7 日  | 25.3日     | 35.4日        | 44.3 日  | 59.0日   | 88.5日  | 177日  |  |  |
| 標準画質 | 16.0 日 | 24.0 日  | 34.3 日    | 48.0日        | 60.0 日  | 80.0 日  | 120日   | 240 日 |  |  |
| 低画質  | 27.4 日 | 41.1 日  | 58.7日     | 82.2 日       | 103 日   | 137日    | 206日   | 411 日 |  |  |

| 面哲   | Full D1(720 x 480) 録画フレームレート(コマ/秒) 500GB |        |        |        |        |        |        |        |
|------|------------------------------------------|--------|--------|--------|--------|--------|--------|--------|
| 回具   | 30                                       | 28     | 24     | 20     | 16     | 12     | 8      | 4      |
| 最高画質 | 9.8日                                     | 10.5 日 | 12.3 日 | 14.7 日 | 18.4 日 | 24.5 日 | 36.8日  | 73.5 日 |
| 高画質  | 10.8 日                                   | 11.6 日 | 13.5 日 | 16.2 日 | 20.3 日 | 27.0日  | 40.5 日 | 81日    |
| 標準画質 | 15.0 日                                   | 16.1 日 | 18.8日  | 22.5日  | 28.1日  | 37.5日  | 56.3日  | 113日   |
| 低画質  | 19.4 日                                   | 20.8 日 | 24.3 日 | 29.1日  | 36.4 日 | 48.5日  | 72.8 日 | 146日   |

 1. 上記の録画日数は参考値です。実際の録画日数は撮影条件により変わります。
 2. フレームレートはカメラ毎に設定でき、カメラ1台の最大録画フレームレート、カメラ4台合計 の最大録画フレームレートは録画解像度により異なります。 3. 上記のフレームレートはすべてのカメラの合計録画フレームレートです。

# 9. 電源ケーブルの固定

付属のケーブルクランプを使用し、下図のように電源ケーブルを固定することにより、電源ケーブルが本体から抜け てしまう事故を防ぐことができます。。

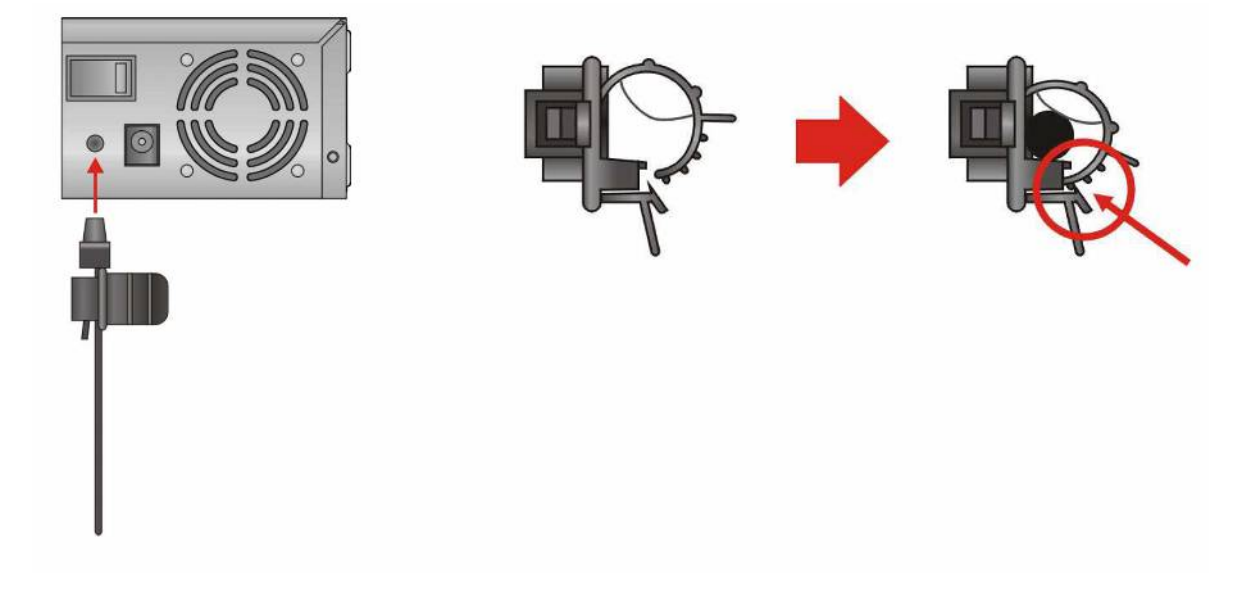

# 10. 機器仕様

| 型名          | MDR-004S                                               |
|-------------|--------------------------------------------------------|
| 録           | 内部 HDD x 1                                             |
| 記 録メディア     | SATA HDD x 1                                           |
| 録 画 モード     | 外部アラーム/動き検知/スケジュール/手動                                  |
| 録 画 スピード    | 30 Full D1/秒、60 フィールド/秒、120 CIF/秒、1.2 ~ 8.2KB/CIF      |
| 録 画 解 像 度   | 720 x 480(Full D1) / 720 x 240(フィールド) / 320 x 240(CIF) |
| スケジュール      | 7 日、24 時間表示                                            |
| 録画フレームレート   | チャンネル毎に設定可能                                            |
| バックアップメディア  | USB 2.0 フラッシュメモリー                                      |
| 再生検索        | 通常録画検索 / 時間検索 / イベント検索 / 日付検索                          |
| 再生スピード      | 早戻し:2x、4x、6x / 早送り:2x、4x、6x                            |
| 圧 縮 方 式     | H.264                                                  |
| 映像入力        | BNC x 4 (1Vp-p、75Ω)                                    |
| カメラ名 称      | 最大 12 文字                                               |
| ライブ 映 像     | 120 FPS                                                |
| チャンネル編集     | マウスドラッグ                                                |
| 映像出力        | BNC x 1 (1Vp-p、75Ω)                                    |
| VGA 出力      | 1280×1024、3D de−interlace 対応                           |
| マルチプレクサ     | 自動切換え / デジタルズーム / 静止画                                  |
| モニタ画 面表示    | フル画面、4 分割、PIP                                          |
| アラーム入力      | 4ch (NO/NC 選択可能)                                       |
| アラーム出力      | NO/NC                                                  |
| 動き検知機能      | 感知枠:カメラ毎に 30×24 ユニット、感度:8 段階、モーション軌跡表示                 |
| イベント        | 外部アラーム/映像ロス/録画停止/電源/動き検知/スケジュール/HDD フォーマット             |
| アラーム 録 画    | ポストアラーム設定可能                                            |
| ID 設 定      | 1 ~ 255 まで設定可能                                         |
| マウス         | USB                                                    |
| 音 声         | 入力:RCA x 1 / 出力:RCA x 1                                |
| ネットワーク      | インターネットブラウザーアクセス / 複数アクセス可能                            |
| ネットワークプロトコル | ARP / TCP/IP / HTTP / SMTP / FTP/ DDNS / PPPoE         |
| ウェッブ 設 定    | 全機能、遠隔アップデート可能、                                        |
| API         | HTTP API / ActiveX / SDK サポート                          |
| ウエッブ        | ライブ / イベントログ / 時間検索再生                                  |
| IPスキャン      | 簡易 IP スキャンソフト                                          |
| ユーザー認証      | 3 レベル : 管理者、オペレーター、ゲスト                                 |
| WDT         | ウォッチドッグ・タイマ(マイコンが正常に動作しているか否かをチェック)                    |
| 言語          | 日本語                                                    |
| CPU/OS      | 32-bit RISC Processor, 450 MHz/ Linux 2.6 Kernel       |
| 使用温度        | 0°C∼+50°C                                              |
| 使用湿度        | 0%~80%                                                 |
| 電 源         | DC12V                                                  |
| 消費電力        | 40W                                                    |
| 外形寸法        | 290(W) x 57(H) x 320(D) mm                             |
| 質 量         | 2.0 kg(HDD 除く)                                         |
| 付属品         | リモートコントロールユニット x 1                                     |

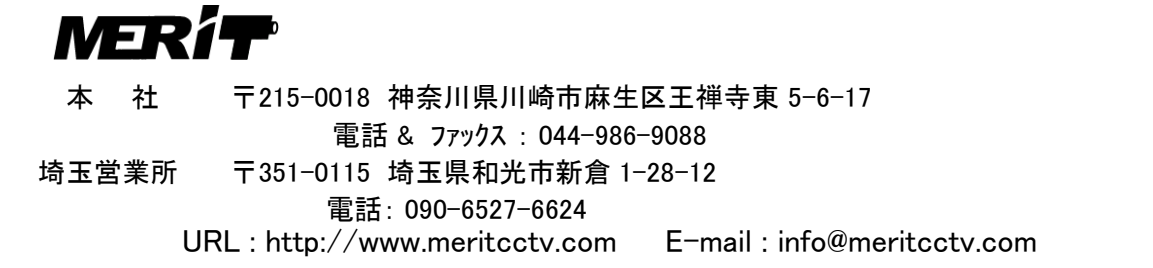

2012.4.1